# EINBAU- UND BEDIENUNGSANLEITUNG

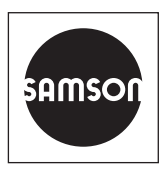

# EB 9511

### Originalanleitung

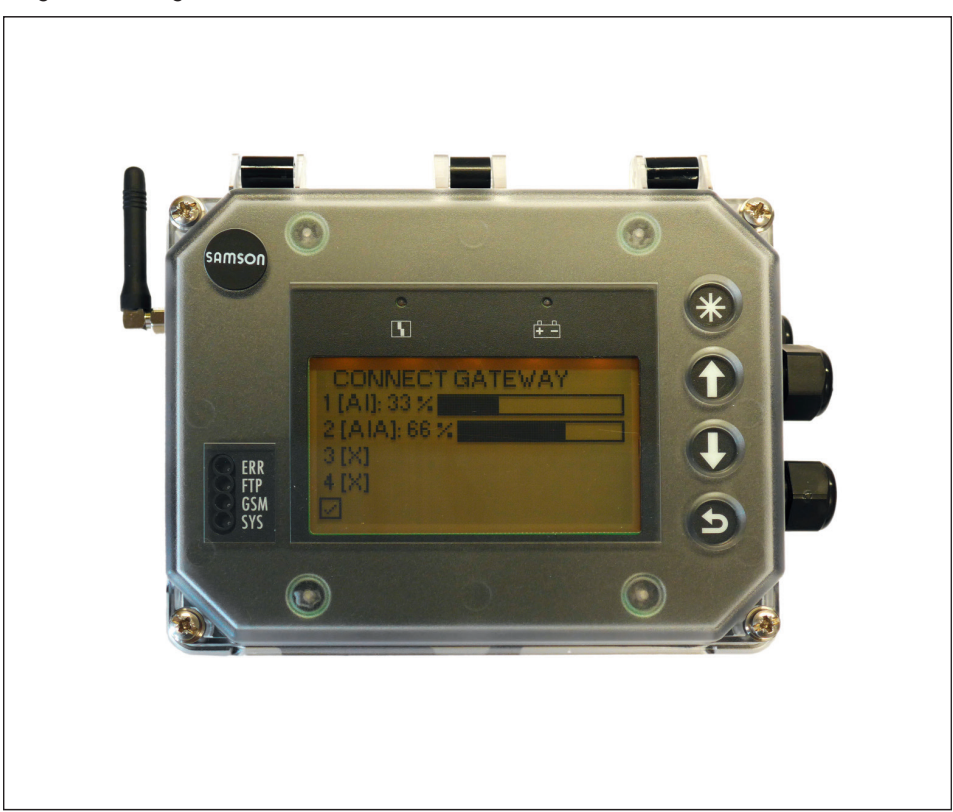

### **SAM Connect Gateway**

zur Anbindung an SAM TANK MANAGEMENT

Firmwareversion 1.02.07

Ausgabe Februar 2019

#### Hinweise zur vorliegenden Einbau- und Bedienungsanleitung

Diese Einbau- und Bedienungsanleitung (EB) leitet zur sicheren Montage und Bedienung an. Die Hinweise und Anweisungen dieser EB sind verbindlich für den Umgang mit SAMSON-Geräten.

- → Für die sichere und sachgerechte Anwendung diese EB vor Gebrauch sorgfältig lesen und für späteres Nachschlagen aufbewahren.
- → Bei Fragen, die über den Inhalt dieser EB hinausgehen, After Sales Service von SAMSON kontaktieren (aftersalesservice@samson.de).

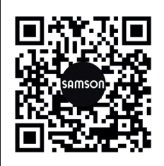

Die gerätebezogenen Einbau- und Bedienungsanleitungen liegen den Geräten bei. Die jeweils aktuellsten Dokumente stehen im Internet unter www.samson.de > Service & Support > Downloads > Dokumentation zur Verfügung.

#### Hinweise und ihre Bedeutung

### A GEFAHR

Gefährliche Situationen, die zum Tod oder zu schweren Verletzungen führen

#### 

Situationen, die zum Tod oder zu schweren Verletzungen führen können

#### **HINWEIS**

Sachschäden und Fehlfunktionen

#### i Info

Informative Erläuterungen

*·*☆- **Tipp** Praktische Empfehlungen

| 1.1       Hinweise zu möglichen Sachschäden.       7         2       Kennzeichnungen am Gerät.       8         2.1       Typenschild.       8         2.2       Artikelcode       9         3       Aufbau und Wirkungsweise.       10         3.1       Konfiguration mit TROVIS-VIEW.       11         3.2       Anvendung.       11         3.3       Zubehör       11         3.4       Geräteübersicht und Bedienelemente       14         3.5       Technische Daten       16         3.6.1       Maße für die Montage (mm)       20         4       Vorbereitende Maßnahmen       21         4.1       Auspacken       21         4.1       Auspacken       21         4.2       Heben und Transportieren       21         4.3       Lagern       21         5.4       Montage und Inbetriebnahme       22         5.1       SAM Connect Gateway montieren       22         5.2       Elektrische Anschlüsse       22         5.1       SAM Connect Gateway montieren       22         5.2.2       Elektrische Anschlüsse       22         5.1       SAM Connect Gateway montieren       22                                        | 1                                                                                                    | Sicherheitshinweise und Schutzmaßnahmen                                                                                                    | 5                                 |
|----------------------------------------------------------------------------------------------------|----------------------------------------------------------------------------------------------------|----------------------------------------------------------------------------------------------------|-----------------------------------|
| 2       Kennzeichnungen am Gerät                                                                                                    | 1.1                                                                                                    | Hinweise zu möglichen Sachschäden                                                                                                    | 7                                 |
| 2.1       Typenschild.       8         2.2       Artikelcode.       9         3       Aufbau und Wirkungsweise.       10         3.1       Konfiguration mit TROVIS-VIEW.       11         3.2       Anwendung.       11         3.3       Zubehör.       11         3.4       Geräteübersicht und Bedienelemente       14         3.5       Technische Daten       16         3.6       Maße in mm.       19         3.6.1       Maße für die Montage (mm)       20         4       Vorbereitende Maßnahmen       21         4.1       Auspacken       21         4.2       Heben und Transportieren       21         4.3       Lagern       21         4.3       Lagern       21         5.4       Montage und Inbetriebnahme       22         5.1       SAM Connect Gateway montieren       22         5.2       Elektrische Anschlüsse       22         5.2.1       Kabelverschraubungen und Anschlussklemmen       22         5.2.2       Elektrischen Anschlüss vornehmen       24         6       Optionsmodule       26         6.1       Optionsmodule einsetzen/herausnehmen       28                                           | 2                                                                                                    | Kennzeichnungen am Gerät                                                                                                    | 8                                 |
| 2.2       Artikelcode                                                                                                    | 2.1                                                                                                    | Typenschild                                                                                                    | 8                                 |
| 3       Aufbau und Wirkungsweise                                                                                                    | 2.2                                                                                                    | Artikelcode                                                                                                    | 9                                 |
| 3.1       Konfiguration mit TRÖVIS-VIEW.       11         3.2       Anwendung.       11         3.3       Zubehör       11         3.4       Geräteübersicht und Bedienelemente       14         3.5       Technische Daten       16         3.6       Maße in mm.       19         3.6.1       Maße für die Montage (mm)       20         4       Vorbereitende Maßnahmen       21         4.1       Auspacken       21         4.2       Heben und Transportieren       21         4.3       Lagern       21         4.4       Jagern       21         5.5       Montage und Inbetriebnahme       22         5.1       SAM Connect Gateway montieren       22         5.2       Elektrische Anschlüsse       22         5.1       SAM Connect Gateway montieren       22         5.2.2       Elektrischen Anschlüsse       22         5.2.1       Kabelverschraubungen und Anschlussklemmen       22         5.2.2       Elektrischen Anschlüss vornehmen       24         6       Optionsmodule einsetzen/herausnehmen       23         6.2       Winkelantenne ausrichten       30         6.3       Ersatzstromversor                | 3                                                                                                    | Aufbau und Wirkungsweise                                                                                                    |                                   |
| 3.2       Anwendung                                                                                                    | 3.1                                                                                                    | Konfiguration mit TROVIS-VIEW                                                                                                    | 11                                |
| 3.3       Zubehör       11         3.4       Geräteübersicht und Bedienelemente       14         3.5       Technische Daten       16         3.6       Maße in mm.       19         3.6.1       Maße für die Montage (mm)       20         4       Vorbereitende Maßnahmen       21         4.1       Auspacken       21         4.2       Heben und Transportieren       21         4.2.1       Transportieren       21         4.3       Lagern       21         4.3       Lagern       21         5.5       Montage und Inbetriebnahme       22         5.1       SAM Connect Gateway montieren       22         5.2       Elektrische Anschlüsse       22         5.2.1       Kabelverschraubungen und Anschlussklemmen       22         5.2.2       Elektrischen Anschlüss vornehmen       24         6       Optionsmodule       26         6.1       Optionsmodule       28         6.2       Winkelantenne ausrichten       30         6.3       Ersatzstromversorgung (ESV)       31         6.3.1       Batterie einsetzen       32         7       Bedienung       34 <t< td=""><td>3.2</td><td>Anwendung</td><td>11</td></t<> | 3.2                                                                                                    | Anwendung                                                                                                    | 11                                |
| 3.4       Geräteübersicht und Bedienelemente       14         3.5       Technische Daten       16         3.6       Maße in mm       19         3.6.1       Maße für die Montage (mm)       20         4       Vorbereitende Maßnahmen       21         4.1       Auspacken       21         4.2       Heben und Transportieren       21         4.3       Lagern       21         4.3       Lagern       21         5.4       Montage und Inbetriebnahme       22         5.1       SAM Connect Gateway montieren       22         5.2       Elektrische Anschlüsse       22         5.2.1       Kabelverschraubungen und Anschlussklemmen       22         5.2.2       Elektrischen Anschlüss vornehmen       24         6       Optionsmodule       26         6.1       Optionsmodule       28         6.2       Winkelantenne ausrichten       30         6.3       Erstristromversorgung (ESV)       31         6.3.1       Batterie einsetzen       32         7       Bedienung       35         8       Betrieb des SAM Connect Gateways       36         8.1       Erstimbetriebnahme       36                                  | 3.3                                                                                                    | Zubehör                                                                                                    | 11                                |
| 3.5       Technische Daten       16         3.6       Maße in mm.       19         3.6.1       Maße für die Montage (mm)       20         4       Vorbereitende Maßnahmen       21         4.1       Auspacken       21         4.2       Heben und Transportieren.       21         4.3       Lagern       21         4.3       Lagern       21         5.5       Montage und Inbetriebnahme       22         5.1       SAM Connect Gateway montieren.       22         5.2.1       Kabelverschraubungen und Anschlussklemmen       22         5.2.2       Elektrische Anschlüsse       22         5.2.2       Elektrischen Anschluss vornehmen       24         6       Optionsmodule einsetzen/herausnehmen.       28         6.1       Optionsmodule einsetzen/herausnehmen.       28         6.2       Winkelantenne ausrichten.       30         6.3       Ersatzstromversorgung (ESV)       31         6.3.1       Batterie einsetzen       32         7       Bedienung       35         8       Betrieb des SAM Connect Gateways       36         8.1       Erstinbetriebnahme       36         8.2       Display                | 3.4                                                                                                    | Geräteübersicht und Bedienelemente                                                                                                    | 14                                |
| 3.6       Maße in mm.       19         3.6.1       Maße für die Montage (mm)       20         4       Vorbereitende Maßnahmen       21         4.1       Auspacken       21         4.2       Heben und Transportieren       21         4.2.1       Transportieren       21         4.2.1       Transportieren       21         4.3       Lagern       21         4.3       Lagern       21         5       Montage und Inbetriebnahme       22         5.1       SAM Connect Gateway montieren       22         5.2       Elektrische Anschlüsse       22         5.2.1       Kabelverschraubungen und Anschlussklemmen       22         5.2.2       Elektrischen Anschlüss vornehmen       24         6       Optionsmodule       26         6.1       Optionsmodule einsetzen/herausnehmen       28         6.2       Winkelantenne ausrichten       30         6.3       Ersatzstromversorgung (ESV)       31         6.3.1       Batterie einsetzen       32         7       Bedienung       35         8       Betrieb des SAM Connect Gateways       36         8.1       Erstinbetriebnahme       36                              | 3.5                                                                                                    | Technische Daten                                                                                                    | 16                                |
| 3.6.1       Maße für die Montage (mm)       20         4       Vorbereitende Maßnahmen       21         4.1       Auspacken       21         4.2       Heben und Transportieren       21         4.2.1       Transportieren       21         4.3       Lagern       21         4.3       Lagern       21         5       Montage und Inbetriebnahme       22         5.1       SAM Connect Gateway montieren       22         5.2       Elektrische Anschlüsse       22         5.2.1       Kabelverschraubungen und Anschlussklemmen       22         5.2.2       Elektrischen Anschlüss vornehmen       24         6       Optionsmodule       26         6.1       Optionsmodule       28         6.2       Winkelantenne ausrichten       30         6.3       Ersatzstromversorgung (ESV)       31         6.3.1       Batterie einsetzen       32         7       Bedienung       34         7.1       Kapazitive Tasten       34         7.2       Display       35         8       Betrieb des SAM Connect Gateways       36         8.1       Erstinbetriebnahme       36                                                        | 3.6                                                                                                    | Maße in mm                                                                                                    | 19                                |
| 4       Vorbereitende Maßnahmen       21         4.1       Auspacken       21         4.2       Heben und Transportieren       21         4.2.1       Transportieren       21         4.3       Lagern       21         5       Montage und Inbetriebnahme       22         5.1       SAM Connect Gateway montieren       22         5.2       Elektrische Anschlüsse       22         5.2.1       Kabelverschraubungen und Anschlussklemmen       22         5.2.2       Elektrischen Anschlüss vornehmen       24         6       Optionsmodule       26         6.1       Optionsmodule einsetzen/herausnehmen       28         6.2       Winkelantenne ausrichten       30         6.3       Ersatzstromversorgung (ESV)       31         6.3.1       Batterie einsetzen       32         7       Bedienung       34         7.1       Kapazitive Tasten       34         7.2       Display       35         8       Betrieb des SAM Connect Gateways       36         8.1       Erstinbetriebnahme       36         8.1       Optionsmodulassistent       36                                                                         | 3.6.1                                                                                                    | Maße für die Montage (mm)                                                                                                    | 20                                |
| 4.1       Auspacken       21         4.2       Heben und Transportieren       21         4.2.1       Transportieren       21         4.3       Lagern       21         5       Montage und Inbetriebnahme       22         5.1       SAM Connect Gateway montieren       22         5.2       Elektrische Anschlüsse       22         5.2.1       Kabelverschraubungen und Anschlussklemmen       22         5.2.2       Elektrischen Anschlüss vornehmen       24         6       Optionsmodule       26         6.1       Optionsmodule einsetzen/herausnehmen       28         6.2       Winkelantenne ausrichten       30         6.3       Ersatzstromversorgung (ESV)       31         6.3.1       Batterie einsetzen       32         7       Bedienung       34         7.1       Kapazitive Tasten       34         7.2       Display       35         8       Betrieb des SAM Connect Gateways       36         8.1       Erstinbetriebnahme       36         8.1.1       Optionsmodulassistent       36                                                                                                    | 4                                                                                                    | Vorbereitende Maßnahmen                                                                                                    | 21                                |
| 4.2       Heben und Transportieren.       21         4.2.1       Transportieren.       21         4.3       Lagern       21         5       Montage und Inbetriebnahme       22         5.1       SAM Connect Gateway montieren.       22         5.2       Elektrische Anschlüsse       22         5.2.1       Kabelverschraubungen und Anschlussklemmen       22         5.2.2       Elektrischen Anschlüss vornehmen       24         6       Optionsmodule       26         6.1       Optionsmodule einsetzen/herausnehmen       28         6.2       Winkelantenne ausrichten.       30         6.3       Ersatzstromversorgung (ESV)       31         6.3.1       Batterie einsetzen       32         7       Bedienung       34         7.1       Kapazitive Tasten       34         7.2       Display       35         8       Betrieb des SAM Connect Gateways       36         8.1       Erstinbetriebnahme       36         8.1.1       Optionsmodulassistent       36                                                                                                    | 4.1                                                                                                    | Auspacken                                                                                                    | 21                                |
| 4.2.1       Transportieren.       21         4.3       Lagern       21         5       Montage und Inbetriebnahme       22         5.1       SAM Connect Gateway montieren.       22         5.2       Elektrische Anschlüsse       22         5.2.1       Kabelverschraubungen und Anschlussklemmen       22         5.2.2       Elektrischen Anschlüss vornehmen       24         6       Optionsmodule       26         6.1       Optionsmodule einsetzen/herausnehmen       28         6.2       Winkelantenne ausrichten.       30         6.3       Ersatzstromversorgung (ESV)       31         6.3.1       Batterie einsetzen       32         7       Bedienung       34         7.1       Kapazitive Tasten       34         7.2       Display       35         8       Betrieb des SAM Connect Gateways       36         8.1       Erstinbetriebnahme       36         8.1.1       Optionsmodulassistent       36         8.1.1       Optionsmodulassistent       36                                                                                                    | 4.2                                                                                                    | Heben und Transportieren                                                                                                    | 21                                |
| 4.3       Lagern       21         5       Montage und Inbetriebnahme       22         5.1       SAM Connect Gateway montieren       22         5.2       Elektrische Anschlüsse       22         5.2.1       Kabelverschraubungen und Anschlussklemmen       22         5.2.2       Elektrische Anschlüss vornehmen       22         5.2.2       Elektrischen Anschluss vornehmen       24         6       Optionsmodule       26         6.1       Optionsmodule einsetzen/herausnehmen       28         6.2       Winkelantenne ausrichten       30         6.3       Ersatzstromversorgung (ESV)       31         6.3.1       Batterie einsetzen       32         7       Bedienung       34         7.1       Kapazitive Tasten       34         7.2       Display       35         8       Betrieb des SAM Connect Gateways       36         8.1       Erstinbetriebnahme       36         8.1.1       Optionsmodulassistent       36                                                                                                    | 4.2.1                                                                                                    | Transportieren                                                                                                    | 21                                |
| 5Montage und Inbetriebnahme225.1SAM Connect Gateway montieren225.2Elektrische Anschlüsse225.2.1Kabelverschraubungen und Anschlussklemmen225.2.2Elektrischen Anschluss vornehmen246Optionsmodule266.1Optionsmodule einsetzen/herausnehmen286.2Winkelantenne ausrichten306.3Ersatzstromversorgung (ESV)316.3.1Batterie einsetzen327Bedienung347.2Display358Betrieb des SAM Connect Gateways368.1Erstinbetriebnahme368.1.1Optionsmodulassistent36                                                                                                    | 4.3                                                                                                    | Lagern                                                                                                    | 21                                |
| 5.1       SAM Connect Gateway montieren.       22         5.2       Elektrische Anschlüsse       22         5.2.1       Kabelverschraubungen und Anschlussklemmen       22         5.2.2       Elektrischen Anschluss vornehmen       24         6       Optionsmodule       26         6.1       Optionsmodule einsetzen/herausnehmen       28         6.2       Winkelantenne ausrichten.       30         6.3       Ersatzstromversorgung (ESV)       31         6.3.1       Batterie einsetzen       32         7       Bedienung       34         7.1       Kapazitive Tasten       34         7.2       Display       35         8       Betrieb des SAM Connect Gateways       36         8.1       Erstinbetriebnahme       36         8.1.1       Optionsmodulassistent       36                                                                                                    |                                                                                                    |                                                                                                    |                                   |
| 5.2       Elektrische Anschlüsse       22         5.2.1       Kabelverschraubungen und Anschlussklemmen       22         5.2.2       Elektrischen Anschluss vornehmen       24         6       Optionsmodule       26         6.1       Optionsmodule einsetzen/herausnehmen       28         6.2       Winkelantenne ausrichten       30         6.3       Ersatzstromversorgung (ESV)       31         6.3.1       Batterie einsetzen       32         7       Bedienung       34         7.1       Kapazitive Tasten       34         7.2       Display       35         8       Betrieb des SAM Connect Gateways       36         8.1       Erstinbetriebnahme       36         8.1.1       Optionsmodulassistent       36                                                                                                    | 5                                                                                                    | Montage und Inbetriebnahme                                                                                                    | 22                                |
| 5.2.1       Kabelverschraubungen und Anschlussklemmen       22         5.2.2       Elektrischen Anschluss vornehmen       24         6       Optionsmodule       26         6.1       Optionsmodule einsetzen/herausnehmen       28         6.2       Winkelantenne ausrichten       30         6.3       Ersatzstromversorgung (ESV)       31         6.3.1       Batterie einsetzen       32         7       Bedienung       34         7.1       Kapazitive Tasten       34         7.2       Display       35         8       Betrieb des SAM Connect Gateways       36         8.1       Erstinbetriebnahme       36         8.1.1       Optionsmodulassistent       36                                                                                                    | <b>5</b><br>5.1                                                                                                    | Montage und Inbetriebnahme<br>SAM Connect Gateway montieren                                                                                                    | <b>22</b>                         |
| 5.2.2       Elektrischen Anschluss vornehmen       24         6       Optionsmodule       26         6.1       Optionsmodule einsetzen/herausnehmen       28         6.2       Winkelantenne ausrichten       30         6.3       Ersatzstromversorgung (ESV)       31         6.3.1       Batterie einsetzen       32         7       Bedienung       34         7.1       Kapazitive Tasten       34         7.2       Display       35         8       Betrieb des SAM Connect Gateways       36         8.1       Erstinbetriebnahme       36         8.1.1       Optionsmodulassistent       36                                                                                                    | <b>5</b><br>5.1<br>5.2                                                                                                    | Montage und Inbetriebnahme<br>SAM Connect Gateway montieren<br>Elektrische Anschlüsse                                                                                                    | <b>22</b><br>22                   |
| 6       Optionsmodule       26         6.1       Optionsmodule einsetzen/herausnehmen.       28         6.2       Winkelantenne ausrichten.       30         6.3       Ersatzstromversorgung (ESV)       31         6.3.1       Batterie einsetzen       32         7       Bedienung       34         7.1       Kapazitive Tasten       34         7.2       Display       35         8       Betrieb des SAM Connect Gateways       36         8.1       Erstinbetriebnahme       36         8.1.1       Optionsmodulassistent       36                                                                                                    | <b>5</b><br>5.1<br>5.2<br>5.2.1                                                                                                    | Montage und Inbetriebnahme<br>SAM Connect Gateway montieren<br>Elektrische Anschlüsse<br>Kabelverschraubungen und Anschlussklemmen                                                                                                    | <b>22</b><br>22<br>22<br>22       |
| 6.1       Optionsmodule einsetzen/herausnehmen.       28         6.2       Winkelantenne ausrichten.       30         6.3       Ersatzstromversorgung (ESV)       31         6.3.1       Batterie einsetzen       32         7       Bedienung       34         7.1       Kapazitive Tasten       34         7.2       Display       35         8       Betrieb des SAM Connect Gateways       36         8.1       Erstinbetriebnahme       36         8.1.1       Optionsmodulassistent       36                                                                                                    | <b>5</b><br>5.1<br>5.2<br>5.2.1<br>5.2.2                                                                                                    | Montage und Inbetriebnahme<br>SAM Connect Gateway montieren<br>Elektrische Anschlüsse<br>Kabelverschraubungen und Anschlussklemmen<br>Elektrischen Anschluss vornehmen                                                                                                    | <b>22</b><br>22<br>22<br>22<br>24 |
| 6.2       Winkelantenne ausrichten                                                                                                    | <b>5</b><br>5.1<br>5.2<br>5.2.1<br>5.2.2<br><b>6</b>                                                                                                    | Montage und Inbetriebnahme<br>SAM Connect Gateway montieren<br>Elektrische Anschlüsse<br>Kabelverschraubungen und Anschlussklemmen<br>Elektrischen Anschluss vornehmen<br>Optionsmodule                                                                                                    | 22<br>22<br>22<br>22<br>24<br>24  |
| 6.3       Ersatzstromversorgung (ESV)       .31         6.3.1       Batterie einsetzen       .32         7       Bedienung       .34         7.1       Kapazitive Tasten       .34         7.2       Display       .35         8       Betrieb des SAM Connect Gateways       .36         8.1       Erstinbetriebnahme       .36         8.1.1       Optionsmodulassistent       .36                                                                                                    | <b>5</b><br>5.1<br>5.2<br>5.2.1<br>5.2.2<br><b>6</b><br>6.1                                                                                                    | Montage und Inbetriebnahme         SAM Connect Gateway montieren         Elektrische Anschlüsse         Kabelverschraubungen und Anschlussklemmen         Elektrischen Anschluss vornehmen         Optionsmodule         Optionsmodule einsetzen/herausnehmen                                                                                                    |                                   |
| 6.3.1       Batterie einsetzen       .32         7       Bedienung       .34         7.1       Kapazitive Tasten       .34         7.2       Display       .35         8       Betrieb des SAM Connect Gateways       .36         8.1       Erstinbetriebnahme       .36         8.1.1       Optionsmodulassistent       .36                                                                                                    | <b>5</b><br>5.1<br>5.2<br>5.2.1<br>5.2.2<br><b>6</b><br>6.1<br>6.2                                                                                                    | Montage und Inbetriebnahme         SAM Connect Gateway montieren         Elektrische Anschlüsse         Kabelverschraubungen und Anschlussklemmen         Elektrischen Anschluss vornehmen         Optionsmodule         Optionsmodule einsetzen/herausnehmen         Winkelantenne ausrichten                                                                                                    |                                   |
| 7       Bedienung       34         7.1       Kapazitive Tasten       34         7.2       Display       35         8       Betrieb des SAM Connect Gateways       36         8.1       Erstinbetriebnahme       36         8.1.1       Optionsmodulassistent       36                                                                                                    | <b>5</b><br>5.1<br>5.2<br>5.2.1<br>5.2.2<br><b>6</b><br>6.1<br>6.2<br>6.3                                                                                                    | Montage und Inbetriebnahme                                                                                                    |                                   |
| 7.1       Kapazitive Tasten       .34         7.2       Display       .35         8       Betrieb des SAM Connect Gateways       .36         8.1       Erstinbetriebnahme       .36         8.1.1       Optionsmodulassistent       .36                                                                                                    | <b>5</b><br>5.1<br>5.2<br>5.2.1<br>5.2.2<br><b>6</b><br>6.1<br>6.2<br>6.3<br>6.3.1                                                                                                    | Montage und Inbetriebnahme                                                                                                    |                                   |
| 7.2       Display                                                                                                    | <b>5</b><br>5.1<br>5.2<br>5.2.1<br>5.2.2<br><b>6</b><br>6.1<br>6.2<br>6.3<br>6.3.1<br><b>7</b>                                                                                                    | Montage und Inbetriebnahme                                                                                                    |                                   |
| 8       Betrieb des SAM Connect Gateways                                                                                                    | <b>5</b><br>5.1<br>5.2<br>5.2.1<br>5.2.2<br><b>6</b><br>6.1<br>6.2<br>6.3<br>6.3.1<br><b>7</b><br>7.1                                                                                                    | Montage und Inbetriebnahme                                                                                                    |                                   |
| 8.1       Erstinbetriebnahme                                                                                                    | 5<br>5.1<br>5.2<br>5.2.1<br>5.2.2<br>6<br>6.1<br>6.2<br>6.3<br>6.3.1<br>7<br>7.1<br>7.2                                                                                                    | Montage und Inbetriebnahme                                                                                                    |                                   |
| 8.1.1 Optionsmodulassistent                                                                                                    | <ul> <li>5.1</li> <li>5.2</li> <li>5.2.1</li> <li>5.2.2</li> <li>6</li> <li>6.1</li> <li>6.2</li> <li>6.3</li> <li>6.3.1</li> <li>7</li> <li>7.1</li> <li>7.2</li> <li>8</li> </ul>                                                     | Montage und Inbetriebnahme                                                                                                    |                                   |
|                                                                                                    | <ul> <li>5.1</li> <li>5.2</li> <li>5.2.1</li> <li>5.2.2</li> <li>6</li> <li>6.1</li> <li>6.2</li> <li>6.3</li> <li>6.3.1</li> <li>7</li> <li>7.1</li> <li>7.2</li> <li>8</li> <li>8.1</li> </ul>                                        | Montage und Inbetriebnahme                                                                                                    |                                   |
| 8.2 Einstellungen vornehmen                                                                                                    | <ul> <li>5</li> <li>5.1</li> <li>5.2</li> <li>5.2.1</li> <li>5.2.2</li> <li>6</li> <li>6.1</li> <li>6.2</li> <li>6.3</li> <li>6.3.1</li> <li>7</li> <li>7.1</li> <li>7.2</li> <li>8</li> <li>8.1</li> <li>8.1.1</li> </ul>              | Montage und Inbetriebnahme         SAM Connect Gateway montieren         Elektrische Anschlüsse         Kabelverschraubungen und Anschlussklemmen         Elektrischen Anschluss vornehmen         Optionsmodule         Optionsmodule einsetzen/herausnehmen         Winkelantenne ausrichten         Ersatzstromversorgung (ESV)         Batterie einsetzen         Bedienung         Kapazitive Tasten         Display         Betrieb des SAM Connect Gateways         Erstinbetriebnahme         Optionsmodulassistent |                                   |
| 8.2.1 Benutzerebene einstellen                                                                                                    | <ul> <li>5</li> <li>5.1</li> <li>5.2</li> <li>5.2.1</li> <li>5.2.2</li> <li>6</li> <li>6.1</li> <li>6.2</li> <li>6.3</li> <li>6.3.1</li> <li>7</li> <li>7.1</li> <li>7.2</li> <li>8</li> <li>8.1</li> <li>8.1.1</li> <li>8.2</li> </ul> | Montage und Inbetriebnahme                                                                                                    |                                   |

### Inhalt

| 8.2.2 | Sprache einstellen                            |    |
|-------|-----------------------------------------------|----|
| 8.2.3 | Passwortschutz aktivieren                     |    |
| 8.2.4 | Netzfrequenz einstellen                       |    |
| 8.2.5 | Einstellungen zu den Optionsmodulen vornehmen |    |
| 8.3   | Datenfernübertragung                          | 40 |
| 8.3.1 | Statusleuchten des GSM-Moduls                 |    |
| 8.3.2 | Signalqualität anzeigen                       | 41 |
| 9     | Instandhaltung                                | 42 |
| 9.1   | Für den Rückversand vorbereiten               |    |
| 9.2   | Update der Firmware                           |    |
| 10    | Störungen                                     | 43 |
| 11    | Außerbetriebnahme und Demontage               | 45 |
| 11.1  | Außer Betrieb nehmen                          |    |
| 11.2  | SAM Connect Gateway demontieren               | 45 |
| 11.3  | Entsorgen                                     | 45 |
| 12    | Anhana                                        |    |
| 12.1  | Service                                       |    |
| 12.2  | Menüstruktur und Parameter                    |    |

### 1 Sicherheitshinweise und Schutzmaßnahmen

#### Bestimmungsgemäße Verwendung

Das modular aufgebaute SAM Connect Gateway ermöglicht die Aufnahme von Signalen (4 bis 20 mA), die z. B. von externen Messumformern kommen. Des Weiteren ist über das integrierte GSM-Modul eine Datenfernübertragung möglich.

Das Gerät ist für genau definierte Bedingungen ausgelegt (z. B. Versorgungsspannung, Temperatur). Daher muss der Betreiber sicherstellen, dass das Gerät nur dort zum Einsatz kommt, wo die Einsatzbedingungen den bei der Bestellung zugrundegelegten Auslegungskriterien entsprechen.

SAMSON haftet nicht für Schäden, die aus Nichtbeachtung der bestimmungsgemäßen Verwendung resultieren sowie für Schäden, die durch äußere Kräfte oder andere äußere Einwirkungen entstehen.

→ Einsatzgrenzen, -gebiete und -möglichkeiten den technischen Daten entnehmen.

#### Vernünftigerweise vorhersehbare Fehlanwendung

Für folgende Einsatzgebiete ist das SAM Connect Gateway nicht geeignet:

 Einsatz außerhalb der durch die technischen Daten und durch die bei Auslegung definierten Grenzen

Ferner entsprechen folgende Tätigkeiten nicht der bestimmungsgemäßen Verwendung:

- Verwendung von Ersatzteilen, die von Dritten stammen
- Ausführung von nichtbeschriebenen Wartungstätigkeiten

#### **Qualifikation des Anwenders**

Das Gerät darf nur durch Fachpersonal unter Beachtung anerkannter Regeln der Technik eingebaut, in Betrieb genommen und gewartet werden. Fachpersonal im Sinne dieser Einbauund Bedienungsanleitung sind Personen, die aufgrund ihrer fachlichen Ausbildung, ihrer Kenntnisse und Erfahrungen sowie der Kenntnis der einschlägigen Normen die ihnen übertragenen Arbeiten beurteilen und mögliche Gefahren erkennen können.

#### Persönliche Schutzausrüstung

Für den direkten Umgang mit dem SAM Connect Gateway ist keine Schutzausrüstung erforderlich. Bei Montage- und Demontagearbeiten kann es sein, dass Arbeiten in der Anlage notwendig sind, die eine Schutzausrüstung erfordern.

→ Schutzausrüstung beim Anlagenbetreiber erfragen.

#### Änderungen und sonstige Modifikationen

Änderungen, Umbauten und sonstige Modifikationen des Produkts sind durch SAMSON nicht autorisiert. Sie erfolgen ausschließlich auf eigene Gefahr und können unter anderem zu Sicherheitsrisiken führen sowie dazu, dass das Produkt nicht mehr den für seine Verwendung erforderlichen Voraussetzungen entspricht. Ein Betrieb des Geräts ist dann nicht mehr zulässig.

#### Warnung vor Restgefahren

Um Personen- oder Sachschäden vorzubeugen, müssen Betreiber und Anwender Gefährdungen, die vom Gerät ausgehen, durch geeignete Maßnahmen verhindern. Dazu müssen Betreiber und Anwender alle Gefahrenhinweise, Warnhinweise und Hinweise dieser Einbauund Bedienungsanleitung, insbesondere für Einbau, Inbetriebnahme und Instandhaltung, befolgen.

#### Sorgfaltspflicht des Betreibers

Der Betreiber ist für den einwandfreien Betrieb sowie für die Einhaltung der Sicherheitsvorschriften verantwortlich. Der Betreiber ist verpflichtet, dem Anwender diese Einbau- und Bedienungsanleitung zur Verfügung zu stellen und den Anwender in der sachgerechten Bedienung zu unterweisen. Weiterhin muss der Betreiber sicherstellen, dass der Anwender oder Dritte nicht gefährdet werden.

#### Sorgfaltspflicht des Anwenders

Der Anwender muss mit der vorliegenden Einbau- und Bedienungsanleitung vertraut sein und sich an die darin aufgeführten Gefahrenhinweise, Warnhinweise und Hinweise halten. Darüber hinaus muss der Anwender mit den geltenden Vorschriften bezüglich Arbeitssicherheit und Unfallverhütung vertraut sein und diese einhalten.

#### Mitgeltende Normen und Richtlinien

Das mit der CE-Kennzeichnung versehene Gerät erfüllt die Anforderungen der Richtlinien 2014/30/EU und 2014/34/EU. Die Konformitätserklärungen stehen auf Anfrage zur Verfügung.

#### Mitgeltende Dokumente

Folgende Dokumente gelten in Ergänzung zu dieser Einbau- und Bedienungsanleitung:

– EBs für verbundene Komponenten (Media 5, Media 6)

### 1.1 Hinweise zu möglichen Sachschäden

### **HINWEIS**

#### Beschädigung der Elektronik durch unsachgemäßen elektrischen Anschluss!

Das SAM Connect Gateway ist für genau definierte elektrische Bedingungen ausgelegt.

- → Die zulässigen Toleranzen der Versorgungsspannung einhalten.
- ➔ Beim Anschluss die einschlägigen Vorschriften zur Gerätesicherheit und EMV (elektromagnetische Verträglichkeit) beachten.

#### Beschädigung des Geräts durch unzulässige Einbaulage!

→ Das Gerät nur in senkrechter Einbaulage montieren.

#### Beschädigung des SAM Connect Gateways durch unzulässiges Einsetzen/Herausnehmen der Optionsmodule!

➔ Vor dem Einsetzen/Herausnehmen der Optionsmodule Versorgungsspannung abklemmen.

#### Fehlfunktion durch falsch eingestellte Netzfrequenz!

Die lokal vorhandene Netzfrequenz muss angegeben werden, damit Störungen, die über PE-Leitungen oder externe Netzteile übertragen werden, korrekt rausgefiltert werden können.

→ Lokal vorhandene Netzfrequenz über entsprechenden Parameter einstellen.

#### Beschädigung des SAM Connect Gateways durch Verwendung einer nicht zulässigen Batterie!

→ Keine wiederaufladbare Batterie in das SAM Connect Gateway einsetzen.

#### Beschädigung des Geräts durch eindringende Fremdkörper!

→ Verpackung und Schutzfolien/Schutzkappen erst direkt vor der Montage und Inbetriebnahme entfernen.

# 2 Kennzeichnungen am Gerät

# 2.1 Typenschild

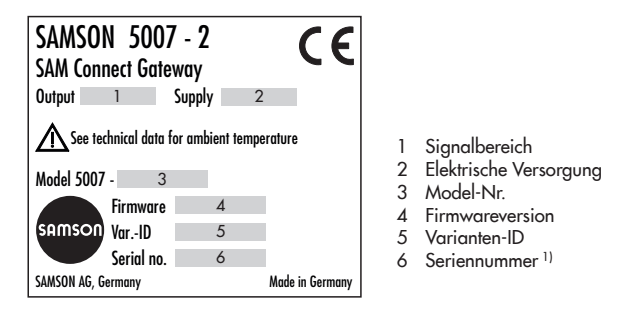

<sup>1)</sup> Aus der Seriennummer kann das Baujahr des SAM Connect Gateway abgelesen werden, indem die ersten beiden Stellen der Seriennummer vertauscht werden (Beispiel: Seriennummer 71xxxxx → Baujahr = 2017).

#### **Optionsmodul:**

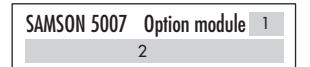

- 1 Kurzzeichen der optionalen Zusatzfunktion
- 2 Optionale Zusatzfunktion

#### GSM-Modul:

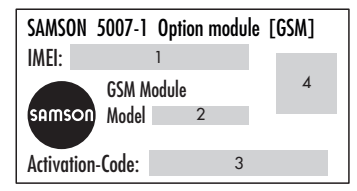

- 1 International Mobile Station Equipment Identity<sup>1)</sup>
- 2 Model-Nr.
- 3 Aktivierungscode
- 4 QR-Code

<sup>2)</sup> 15-stellige Seriennummer zur eindeutigen Identifizierung von Mobilfunk-Endgeräten

# 2.2 Artikelcode

| SAM Connect Gateway          | 5007-2- ( | ) ( | 0 0 | ) x | x | х | x | x | х | 0 | x | 0 | 0 | 0 | x | x | x | х | ) | $\mathbf{c}$ | x |
|------------------------------|-----------|-----|-----|-----|---|---|---|---|---|---|---|---|---|---|---|---|---|---|---|--------------|---|
|                              |           |     |     |     |   |   |   |   |   |   |   |   |   |   |   |   |   |   |   |              |   |
| Energieversorgung            |           |     |     |     |   |   |   |   |   |   | Τ |   |   |   |   |   |   |   |   |              |   |
| Netzteil 18 bis 36 V DC      |           |     |     | 1   |   |   |   |   |   |   |   |   |   |   |   |   |   |   |   |              |   |
| Optionsmodul Steckplatz 1    |           |     |     |     |   |   |   |   |   |   |   |   |   |   |   |   |   |   |   |              |   |
| AI-Analogeingang             |           |     |     |     | 4 |   |   |   |   |   |   |   |   |   |   |   |   |   |   |              |   |
| AIA-Analogeingang aktiv      |           |     |     |     | 6 |   |   |   |   |   |   |   |   |   |   |   |   |   |   |              |   |
| Optionsmodul Steckplatz 2    |           |     |     |     |   |   |   |   |   |   |   |   |   |   |   |   |   |   |   |              |   |
| ohne                         |           |     |     |     |   | 0 |   |   |   |   |   |   |   |   |   |   |   |   |   |              |   |
| AI-Analogeingang             |           |     |     |     |   | 4 |   |   |   |   |   |   |   |   |   |   |   |   |   |              |   |
| AIA-Analogeingang aktiv      |           |     |     |     |   | 6 |   |   |   |   |   |   |   |   |   |   |   |   |   |              |   |
| Optionsmodul Steckplatz 3    |           |     |     |     |   |   |   |   |   |   |   |   |   |   |   |   |   |   |   |              |   |
| ohne                         |           |     |     |     |   |   | 0 |   |   |   |   |   |   |   |   |   |   |   |   |              |   |
| AI-Analogeingang             |           |     |     |     |   |   | 4 |   |   |   |   |   |   |   |   |   |   |   |   |              |   |
| AIA-Analogeingang aktiv      |           |     |     |     |   |   | 6 |   |   |   |   |   |   |   |   |   |   |   |   |              |   |
| Optionsmodul Steckplatz 4    |           |     |     |     |   |   |   |   |   |   |   |   |   |   |   |   |   |   |   |              |   |
| ohne                         |           |     |     |     |   |   |   | 0 |   |   |   |   |   |   |   |   |   |   |   |              |   |
| AI-Analogeingang             |           |     |     |     |   |   |   | 4 |   |   |   |   |   |   |   |   |   |   |   |              |   |
| AIA-Analogeingang aktiv      |           |     |     |     |   |   |   | 6 |   |   |   |   |   |   |   |   |   |   |   |              |   |
| GSM-Modul                    |           |     |     |     |   |   |   |   |   |   |   |   |   |   |   |   |   |   |   |              |   |
| GSM-Modul mit Antenne und SI | M-Karte   |     |     |     |   |   |   |   | 2 | 2 |   |   |   |   |   |   |   |   |   |              |   |
| Gehäusewerkstoff             |           |     |     |     |   |   |   |   |   |   |   |   |   |   |   |   |   |   |   |              |   |
| Kunststoff                   |           |     |     |     |   |   |   |   |   |   | 0 |   |   |   |   |   |   |   |   |              |   |
| Ausführung                   |           |     |     |     |   |   |   |   |   |   |   |   |   |   |   |   |   |   |   |              | Γ |
| Standard                     |           |     |     |     |   |   |   |   |   |   |   |   |   |   | 0 | 0 |   |   |   |              |   |
| Hardwareversion              |           |     |     |     |   |   |   |   |   |   |   |   |   |   |   |   |   |   |   |              |   |
| GI:00                        |           |     |     |     |   |   |   |   |   |   |   |   |   |   |   |   | 9 | 9 | ) |              |   |
| Softwareversion              |           |     |     |     |   |   |   |   |   |   |   |   |   |   |   |   |   |   |   |              |   |
| V1.02.07                     |           |     |     |     |   |   |   |   |   |   |   |   |   |   |   |   |   |   | 9 | 9 9          | 9 |

# 3 Aufbau und Wirkungsweise

Das modular aufgebaute SAM Connect Gateway ermöglicht die Aufnahme von Signalen (4 bis 20 mA), die z. B. von externen Messumformern kommen. Dazu befinden sich im Gerät vier Steckplätze für Optionsmodule, die wahlweise mit den Optionen **Al-Analogeingang** und/oder **AIA-Analogeingang aktiv** bestückt werden können.

### i Info

Im SAM Connect Gateway muss immer mindestens ein Optionsmodul eingebaut sein. Details zu den Optionsmodulen vgl. Kap. 6. Des Weiteren ist über das integrierte GSM-Modul eine Datenfernübertragung und somit eine Anbindung an das Web-Portal SAM TANK MANAGEMENT möglich.

#### Bedienung

Das SAM Connect Gateway wird über vier kapazitive Tasten bedient. Dabei handelt es sich um berührungsempfindliche Schaltflächen, mit denen sich die Menüführung im Display steuern lässt.

#### Netzteil mit Ersatzstromversorgung (ESV)

Das Netzteil beinhaltet ein Batteriefach für eine 1,5-V-Batterie, die bei Ausfall und Störung der elektrischen Versorgung einen Ersatzstrom liefert (vgl. Kap. 6.1).

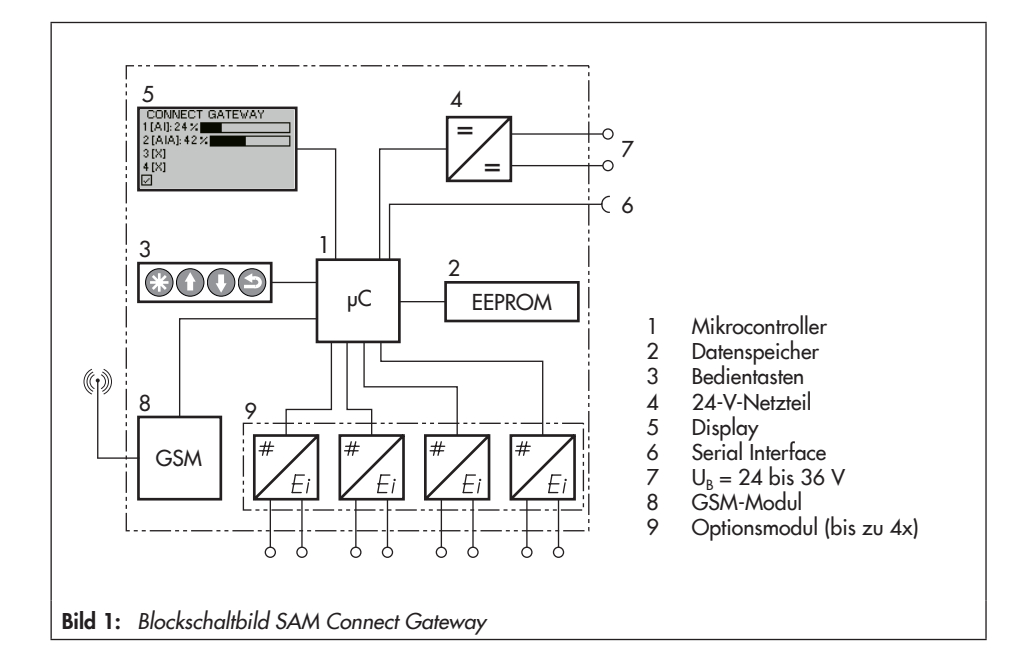

### 3.1 Konfiguration mit TROVIS-VIEW

Die Konfiguration des SAM Connect Gateways kann mittels SAMSON-Konfigurationsund Bedienoberfläche TROVIS-VIEW (Version 4) erfolgen. Das Gerät wird hierfür mit seiner digitalen Schnittstelle SAMSON SERI-AL INTERFACE (SSP) über ein Adapterkabel (Best.-Nr. 1400-9740) mit der USB-Schnittstelle des PCs verbunden.

TROVIS-VIEW erlaubt eine komfortable Parametrierung des SAM Connect Gateways und die Visualisierung der Prozessparameter im Online-Betrieb.

### i Info

TROVIS-VIEW ist eine kostenlose Software, die auf der SAMSON-Internetseite unter www.samson.de > Service & Support > Downloads > TROVIS-VIEW heruntergeladen werden kann.

# 3.2 Anwendung

Das SAM Connect Gateway kann bis zu vier 4-bis-20-mA-Signale aufnehmen und ermöglicht mittels integriertem GSM-Modul eine Datenfernübertragung. Dadurch können z. B. bereits in einer Anlage bestehende Messumformer Media 5, Media 6 und/oder Fremd-Messumformer an das Web-Portal SAM TANK MANAGEMENT angebunden werden. Auf diese Weise können die Füllstände von bis zu vier Tankanlagen (vgl. Bild 2) oder Füllstand und Druck von bis zu zwei Tankanlagen (vgl. Bild 3) erfasst und über SAM TANK MANAGEMENT verwaltet werden.

# 3.3 Zubehör

➔ Bausatz für Rohrbefestigung, Sachnummer 1402-1910

#### Aufbau und Wirkungsweise

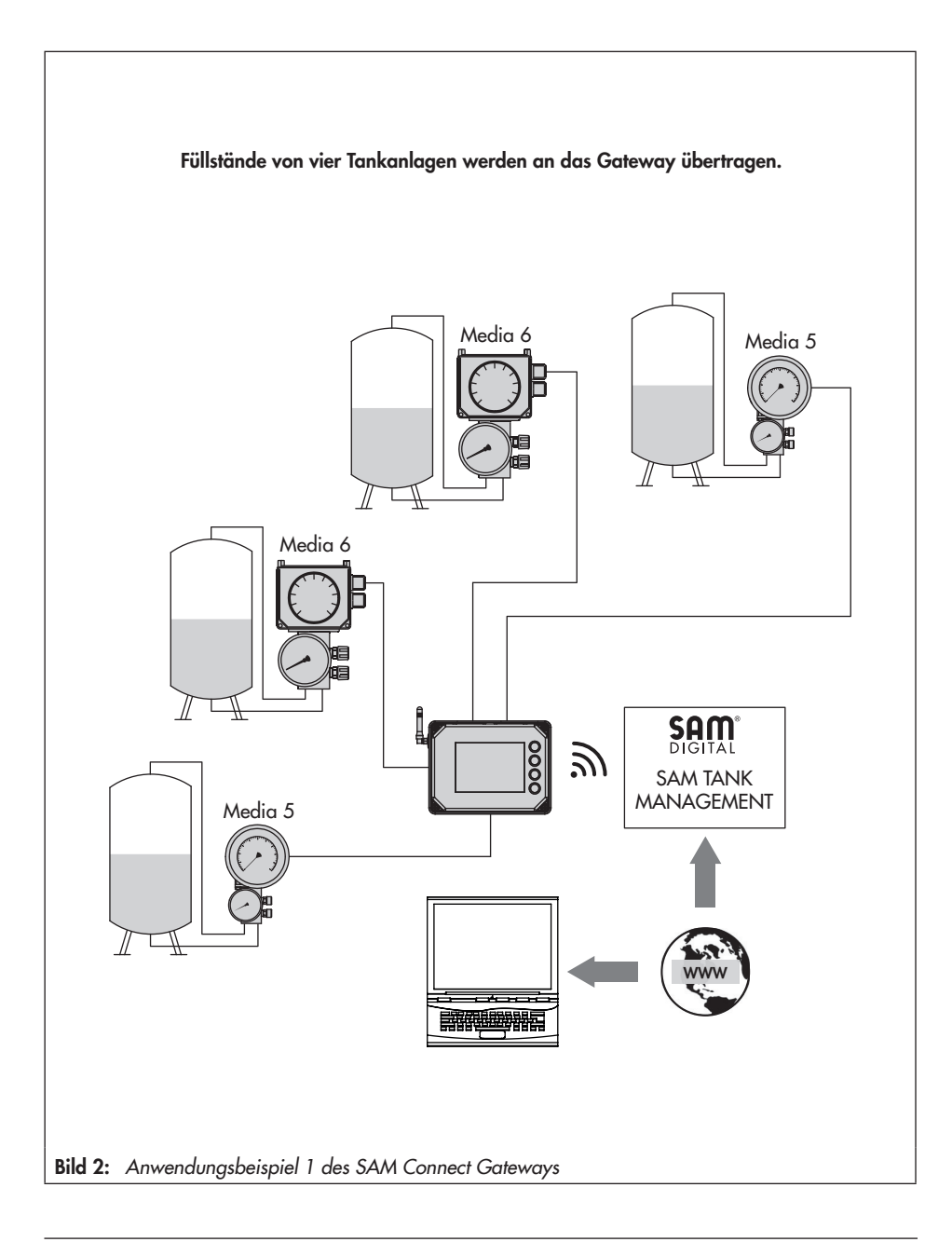

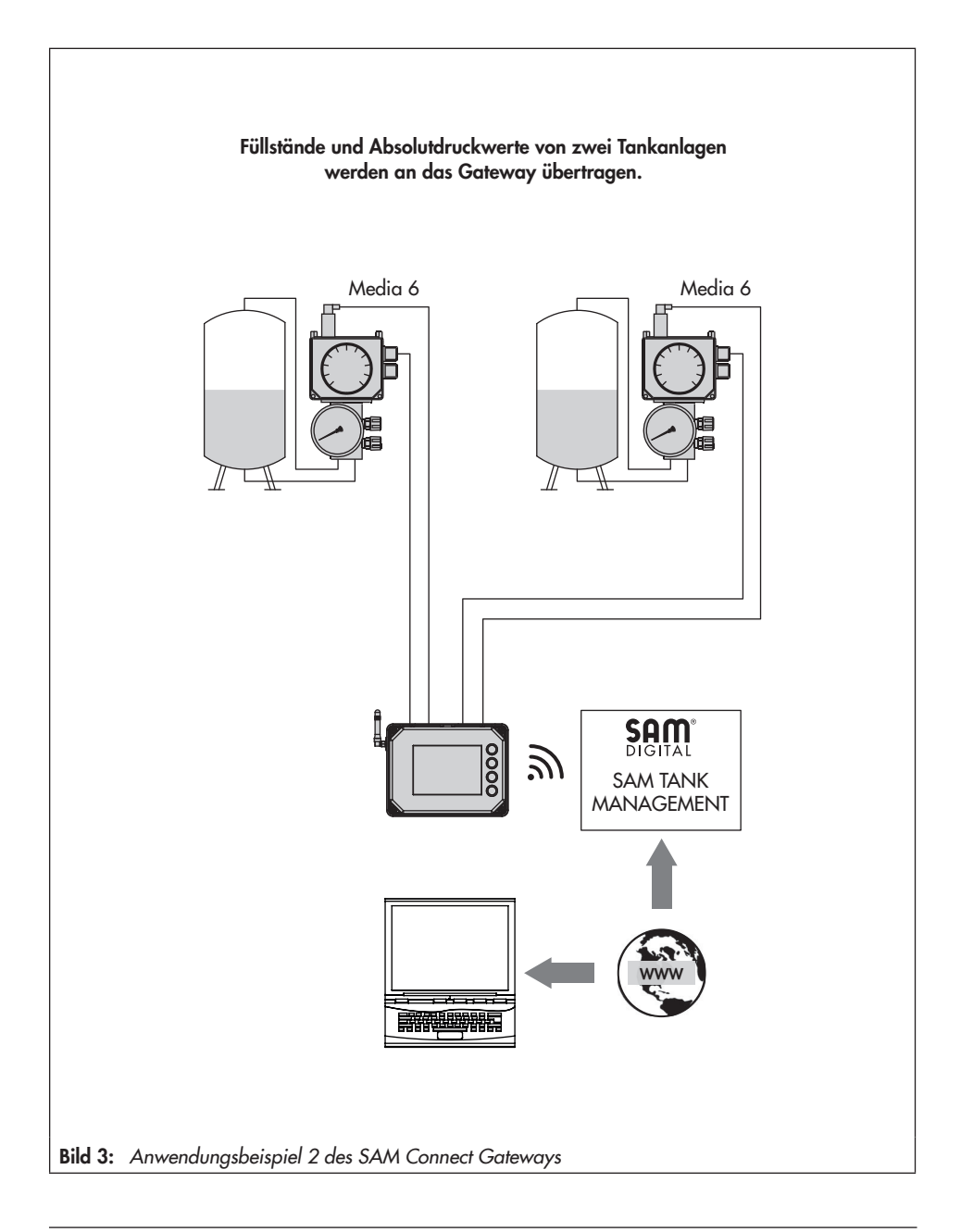

# 3.4 Geräteübersicht und Bedienelemente

- → Vgl. Bild 4
- 1 Display
- 2 Bedientaste "Bestätigen"
- 3 Bedientaste "Hoch"
- 4 Bedientaste "Runter"
- 5 Bedientaste "Zurück"
- 6 Störmeldeleuchte
- 7 Batterieleuchte (ESV-Betrieb)
- 8 Statusleuchten GSM-Modul
- 9 Anschlussklemme Versorgungsspannung
- 10 GSM-Modul
- 11 SSP-Schnittstelle
- 12 Steckplätze 1 bis 4 für Optionsmodule
- 13 ESV: Ersatzstromversorgung
- 14 PE-Anschluss

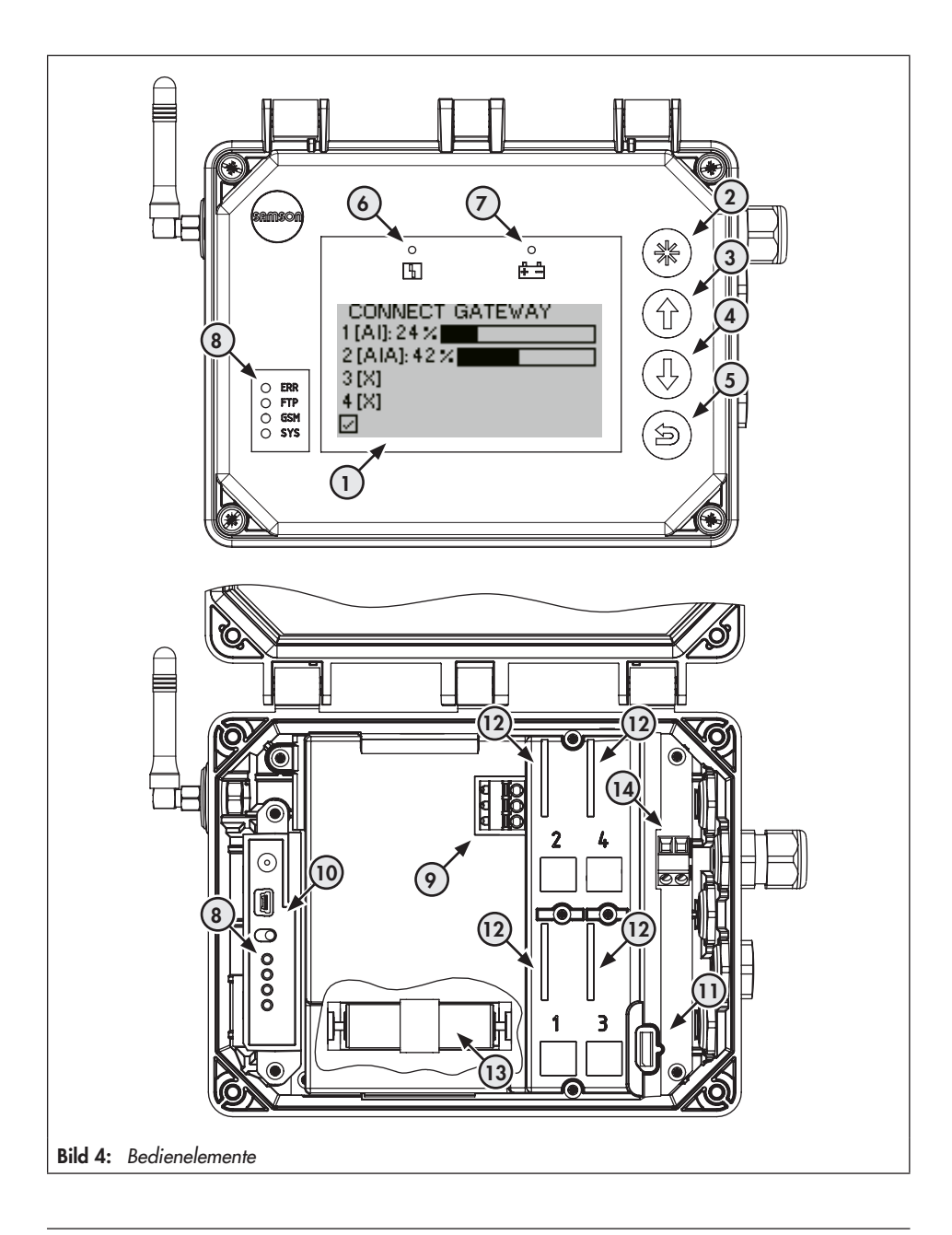

# 3.5 Technische Daten

| SAM Connect Gateway                                       |                                                                                                    |  |  |  |  |  |
|-----------------------------------------------------------|----------------------------------------------------------------------------------------------------|--|--|--|--|--|
| Einbaulage                                                | senkrecht zur Anzeige                                                                                                    |  |  |  |  |  |
| Anzeige                                                   |                                                                                                    |  |  |  |  |  |
| Display                                                   | LCD 128 x 64 (90 x 40 mm)                                                                                                    |  |  |  |  |  |
| Lagertemperatur                                           | -40 bis ca. +80 °C                                                                                                    |  |  |  |  |  |
| Betriebstemperatur                                        | -40 bis +70 °C                                                                                                    |  |  |  |  |  |
| Umwelteinflüsse                                           |                                                                                                    |  |  |  |  |  |
| Lagerung nach EN 60721-3-1<br>(Langzeitlagerung)          | 1K5 (Lufttemperatur –40 bis +80 °C); 1M3<br>(mit GSM-Modul gilt die Einschränkung: Lufttemperaturen –30 bis +75 °C)                                                                         |  |  |  |  |  |
| Transport nach EN 60721-3-2                               | 2K4 (Lufttemperatur –40 bis +40 °C in belüfteten Behältern,<br>bis +70 °C in unbelüfteten Behältern), 2M1<br>(mit GSM-Modul gilt die Einschränkung für tiefe Lufttemperaturen bis –30 °C)   |  |  |  |  |  |
| Betrieb nach EN 60721-3-4<br>(für den ortsfesten Einsatz  | 4K4 (mit Einschränkung: Lufttemperatur –40 bis +55 °C, bei Sonneneinstrahlung<br>dürfen im Gehäuse +70°C nicht überschritten werden); 4M4                                                   |  |  |  |  |  |
| nicht wettergeschützt)                                    | – Display und GSM-Modul werden bei tiefen Lufttemperaturen beheizt.                                                                                                    |  |  |  |  |  |
| Mechanische Schwingungen                                  |                                                                                                    |  |  |  |  |  |
| harmonische Schwingungen<br>(Sinus) nach DIN EN 60068-2-6 | 2 bis 9 Hz; Amplitude 3,5 mm<br>9 bis 200 Hz; Beschleunigung 10 m/s²<br>200 bis 500 Hz; Beschleunigung 15 m/s²                                                                              |  |  |  |  |  |
| Rauschförmige Schwingungen<br>nach DIN EN 60068-2-64      | 1,0 m²/s³; 10 bis 200 Hz<br>0,3 m²/s³; 200 bis 2000 Hz                                                                                                    |  |  |  |  |  |
| Stöße nach DIN EN 60068-2-27                              | Beschleunigung 100 m/s²; Dauer 11 ms                                                                                                    |  |  |  |  |  |
| Anforderungen                                             |                                                                                                    |  |  |  |  |  |
| EMV                                                       | Das mit der CE-Kennzeichnung versehene Gerät erfüllt die Anforderungen der<br>Richtlinie 2014/30/EU; Anforderungen nach EN 61000-6-2, EN 61000-6-3,<br>EN 61326-1 und NE 21 werden erfüllt. |  |  |  |  |  |
| Schutzart                                                 | IP 67 nach DIN EN 60529 (VDE 470 Teil 1, 2014-09)                                                                                                    |  |  |  |  |  |
| Elektrische Anschlüsse                                    |                                                                                                    |  |  |  |  |  |
| Kabelverschraubungen                                      | M16 x 1,5 (bis zu 5 Stück)                                                                                                    |  |  |  |  |  |
| Anschlussklemmen                                          | Drahtquerschnitte von 0,2 bis 2,5 mm <sup>2</sup>                                                                                                    |  |  |  |  |  |
| Steckklemmen Optionsmodule                                | Drahtguerschnitte von 0,13 bis 1,5 mm <sup>2</sup>                                                                                                    |  |  |  |  |  |

### Tabelle 1: Allgemeine technische Daten

| Kommunikation                |                                                                    |  |  |  |  |  |  |
|------------------------------|--------------------------------------------------------------------|--|--|--|--|--|--|
| Lokal                        | SAMSON-SSP-Schnittstelle und Serial-Interface-Adapter, TROVIS-VIEW |  |  |  |  |  |  |
| Datenfernübertragung         | GSM-Modul                                                          |  |  |  |  |  |  |
| Gewicht                      |                                                                    |  |  |  |  |  |  |
| Gerät (mit 4 Optionsmodulen) | ca. 1400 g                                                         |  |  |  |  |  |  |

### Tabelle 2: Energieversorgung

| Energieversorgung |                |  |  |  |  |  |  |
|-------------------|----------------|--|--|--|--|--|--|
| Eingangsspannung  | 24 bis 36 V DC |  |  |  |  |  |  |
| Ausgangsspannung  | 12 V DC        |  |  |  |  |  |  |
| Leistung          | 24 W           |  |  |  |  |  |  |
| Ausführung        | verpolsicher   |  |  |  |  |  |  |

| Tabelle 3: | Optionale Zusatzfunktionen |
|------------|----------------------------|
|------------|----------------------------|

| AI-Analogeingang                  |                                                                                   |
|-----------------------------------|-----------------------------------------------------------------------------------|
| Ausführung                        | 4 bis 20 mA Stromeingang mit externer Speisung, galvanisch getrennt, verpolsicher |
| Bürdenspannung                    | ≤5,0 V extern (entspricht ≤200 Ω bei 20 mA)                                       |
| Messbereich                       | 0,1 bis 21,6 mA                                                                   |
| Genauigkeit                       | ≤1,0 %                                                                            |
| Auflösung                         | 20 µA                                                                             |
| Temperatureinfluss                | 0,3 %/10 K                                                                        |
| Zerstörgrenze                     | 38 V DC - 30 V AC                                                                 |
| AIA-Analogeingang aktiv           |                                                                                   |
| Ausführung                        | 4 bis 20 mA Stromeingang mit interner Speisung, verpolsicher                      |
| Bürdenspannung                    | ≤1 V intern (entspricht ≤50 Ω bei 20 mA)                                          |
| Ausgangsspannung an der<br>Klemme | ≥12 VDC zur Speisung externer Zweileitergeräte                                    |
| Messbereich                       | 0,1 bis 21,6 mA                                                                   |
| Genauigkeit                       | ≤1,0 %                                                                            |
| Auflösung                         | 20 µA                                                                             |
| Temperatureinfluss                | 0,3 %/10 K                                                                        |
| Zerstörgrenze                     | 38 V DC - 30 V AC                                                                 |

| GSM-Modul zur Datenfernübertragung |                                                                                                    |  |  |  |  |  |
|------------------------------------|----------------------------------------------------------------------------------------------------|--|--|--|--|--|
| GSM-Frequenz                       | EGSM 850/900/1800/1900 MHz                                                                                         |  |  |  |  |  |
| Sendeleistung                      | Class 4 (2 W) bei 850/900 MHz; Class 1 (1 W) bei 1800/1900 MHz                                                     |  |  |  |  |  |
| Antennenanschluss                  | SMA-Stecker zur Gehäusewand                                                                                        |  |  |  |  |  |
| Winkelantenne                      | Typ 2J010: SMA R/A male                                                                                            |  |  |  |  |  |
| Farbe                              | schwarz                                                                                                    |  |  |  |  |  |
| Leistung                           | 25 W                                                                                                    |  |  |  |  |  |
| Impedanz                           | 50 Ω                                                                                                    |  |  |  |  |  |
| Polarisation                       | vertikal                                                                                                    |  |  |  |  |  |
| Frequenz                           | GSM (900 MHz), AMPS (824-894 MHz), ISM (868 MHz), DCS (1800 MHz), PCS (1900 MHz), 3G (UMTS 2.1 GHz)                |  |  |  |  |  |
| SIM-Karte                          | M2M Industrial Plug in High Temperature, Betriebstemperatur: –40 bis +105 °C;<br>Anbieter: Telefonica Germany GmbH |  |  |  |  |  |
| Betriebstemperatur                 | -40 bis +70 °C (mit aktiver Heizungsregelung)                                                                      |  |  |  |  |  |
| Lagertemperatur                    | -30 bis +75 °C                                                                                                    |  |  |  |  |  |
| Web-Portal                         | SAM TANK MANAGEMENT                                                                                                |  |  |  |  |  |

### Tabelle 4: Werkstoffe

| Gerätegehäuse              | UV-stabilisiertes Polycarbonat  |
|----------------------------|---------------------------------|
| Verschraubungen Gehäuse    | Korrosionsbeständiger Edelstahl |
| Gerätedeckel (transparent) | UV-stabilisiertes Polycarbonat  |
| Verschraubungen (Deckel)   | Korrosionsbeständiger Edelstahl |
| Kabelverschraubungen       | Polyamid mit NBR-Dichtung       |

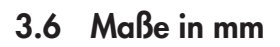

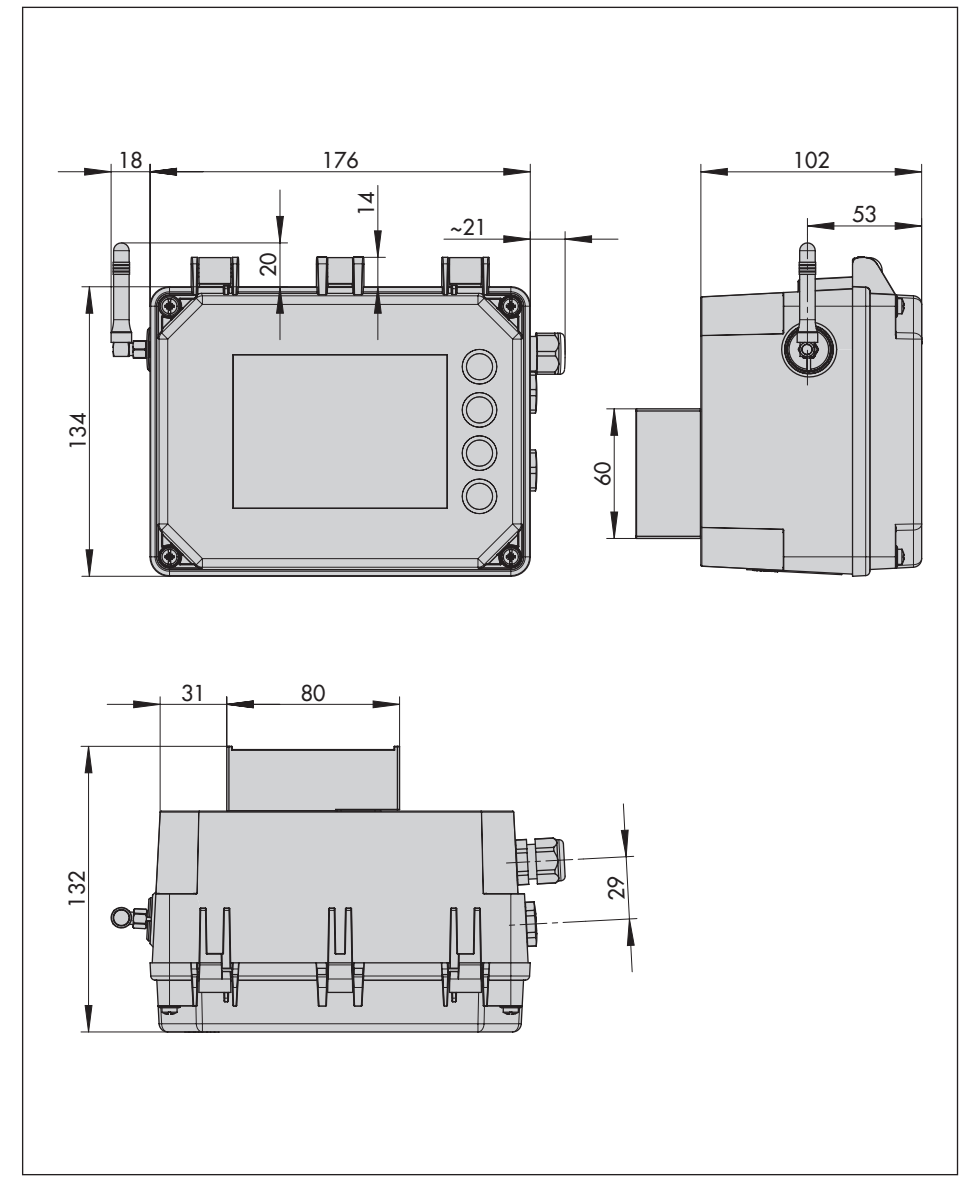

# 3.6.1 Maße für die Montage (mm)

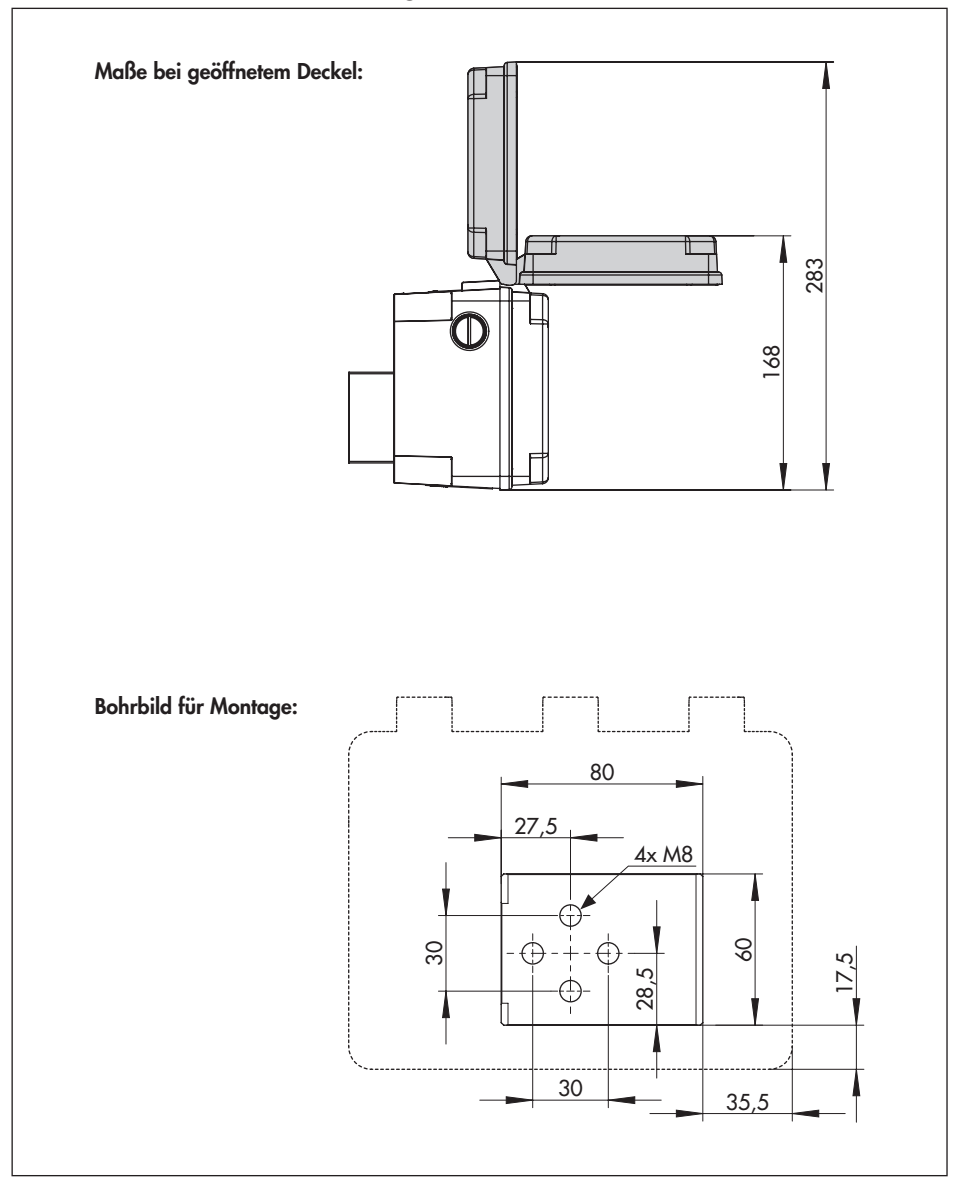

# 4 Vorbereitende Maßnahmen

Nach Erhalt der Ware folgende Schritte durchführen:

- 1. Lieferumfang kontrollieren. Gelieferte Ware mit Lieferschein abgleichen.
- 2. Lieferung auf Schäden durch Transport prüfen. Transportschäden melden.

# 4.1 Auspacken

### **HINWEIS**

Beschädigung des Geräts durch eindringende Fremdkörper! Verpackung und Schutzfolien/Schutzkappen erst direkt vor der Montage und Inbetriebnahme entfernen.

- 1. Gerät auspacken.
- 2. Verpackung sachgemäß entsorgen.

# 4.2 Heben und Transportieren

# 4.2.1 Transportieren

- Prüfen, ob im SAM Connect Gateway eine Batterie eingesetzt wurde und diese vor dem Transport aus dem Gerät nehmen.
- → Gerät vor äußeren Einflüssen wie z. B. Stößen schützen.
- → Gerät vor Nässe und Schmutz schützen.
- → Die zulässige Transporttemperatur von -20 bis +70 °C einhalten.

# 4.3 Lagern

### **O** HINWEIS

Beschädigungen des Geräts durch unsachgemäße Lagerung!

- Lagerbedingungen einhalten.
- Längere Lagerung vermeiden.
- Bei abweichenden Lagerbedingungen und längerer Lagerung Rücksprache mit SAMSON halten.

### Lagerbedingungen

- SAM Connect Gateway vor äußeren Einflüssen wie z. B. Stößen schützen.
- → SAM Connect Gateway vor Nässe und Schmutz schützen.
- ➔ Sicherstellen, dass die umgebende Luft frei von Säuren oder anderen korrosiven und aggressiven Medien ist.
- → Die zulässige Lagertemperatur von -20 bis +70 °C einhalten.
- → Keine Gegenstände auf das Gerät legen.

# 5 Montage und Inbetriebnahme

### **9** HINWEIS

Beschädigung des Geräts durch unzulässige Einbaulage!

 Das Gerät nur in senkrechter Einbaulage montieren:

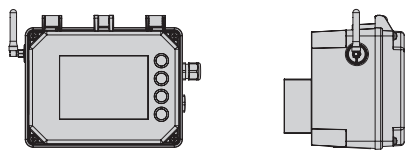

### 5.1 SAM Connect Gateway montieren

Für die Befestigung des SAM Connect Gateways in der Anlage stehen folgende Möglichkeiten zur Verfügung:

- 4x Gewindebohrung M8 auf der Rückseite (Bohrbild vgl. Kap. 3.6.1)
- Bausatz f
  ür Rohrmontage als Zubeh
  ör (vgl. Kap. 3.3 und Bild 5)

### Des Weiteren gilt für die Montage:

- → Einbaulage beachten!
- → Am Einbauort das Gerät vibrationsfrei befestigen.
- → Für die Rohrmontage Befestigungsteil mit Bügel zum Anbau an senkrechtem oder waagerechtem Rohr verwenden.

# 5.2 Elektrische Anschlüsse

#### Auswahl von Kabel und Leitungen

- → Kabelverschraubungen mit Gewinde M16 x 1,5 verwenden, die in Durchmesser und Form für das verwendete Kabel vom Hersteller freigegeben wurden.
- Nichtbenutzte Leitungseinführungen mit Blindstopfen verschließen.
- ➔ Die verwendete Kabeleinführung muss dem zulässigen Umgebungstemperaturbereich entsprechen und die angegebene IP-Schutzart haben (vgl. technische Daten, Kap. 3.5).

# 5.2.1 Kabelverschraubungen und Anschlussklemmen

Das Gehäuse des SAM Connect Gateways hat fünf Bohrungen, die nach Bedarf mit Kabelverschraubungen bestückt werden können.

- Die Auslegung der Kabelverschraubung ist abhängig vom Umgebungstemperaturbereich, vgl. technische Daten, Kapitel 3.5, Seite 16.
- ➔ Die Federzugklemmen fassen Drahtquerschnitte von 0,2 bis 2,5 mm<sup>2</sup>.

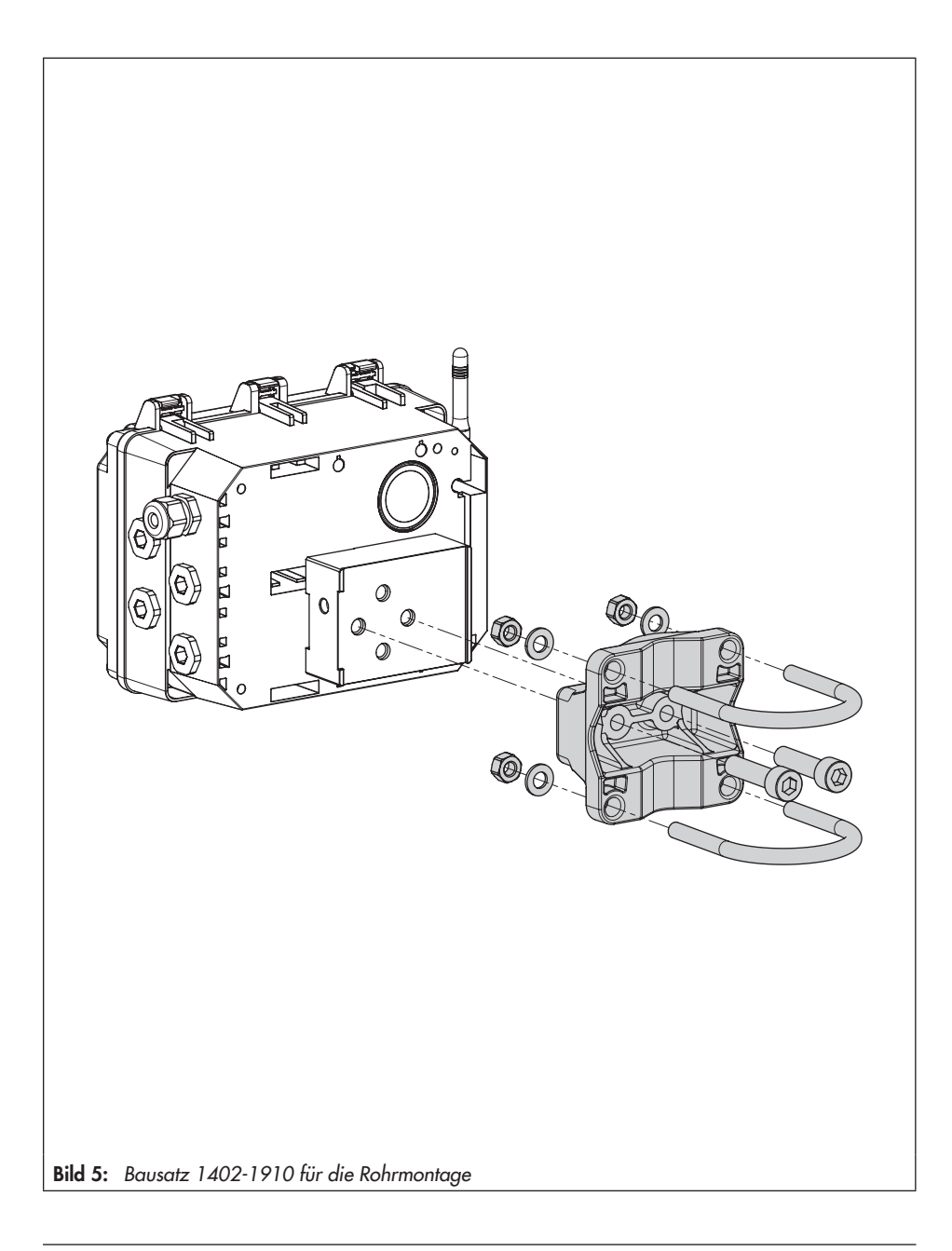

# 5.2.2 Elektrischen Anschluss vornehmen

- → Elektrischen Anschluss nach Bild 6 vornehmen.
- → Leitung ohne Kraftaufwand einführen.
- → Zum Entfernen der Leitung Entriegelungsschlitz der Federzugklemmen mit einem Schlitz-Schraubendreher eindrücken und Leitung entfernen.
- → PE-Anschluss auf entsprechende Klemme führen.

### **O** HINWEIS

Fehlfunktion durch falsch eingestellte Netzfrequenz! Die lokal vorhandene Netzfrequenz muss angegeben werden, damit Störungen, die über PE-Leitungen oder externe Netzteile übertragen werden, korrekt rausgefiltert werden können.

Die Einstellung der Netzfrequenz

(50/60 Hz) erfolgt über den Parameter 1.6 (vgl. Kap. 8.2.4, Seite 39).

Die Vorgehensweise zum Einstellen/Ändern von Parametern wird ab Kap. 7, Seite 34, beschrieben.

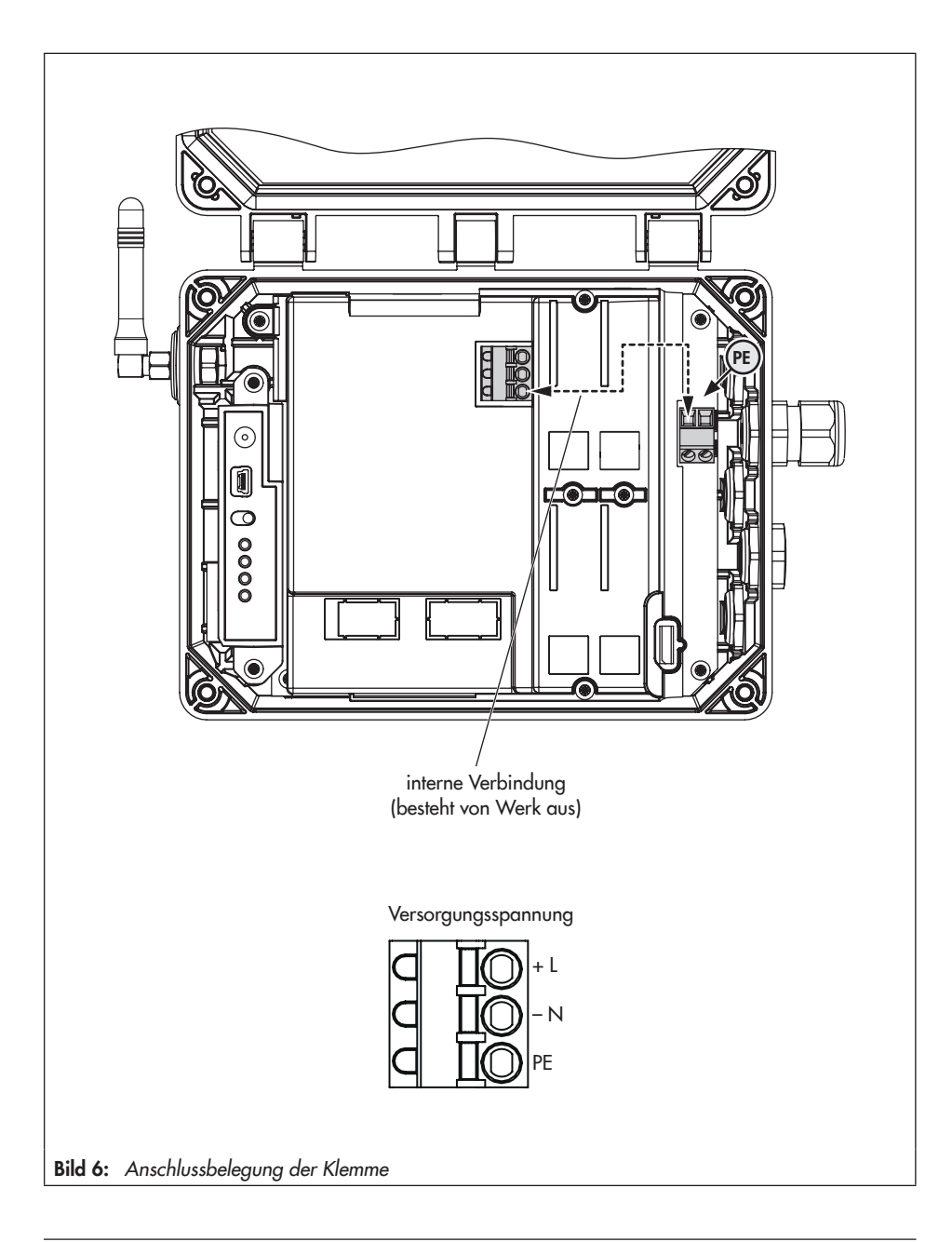

# 6 Optionsmodule

Das SAM Connect Gateway stellt die Analogeingänge in Form von Optionsmodulen (vgl. Bild 7 oben) zur Verfügung und ermöglicht so die Aufnahme von analogen Signalen (4 bis 20 mA). Dadurch können z. B. Signale von Füllstands- oder Drucksensoren von externen Geräten erfasst werden. Im Gerät sind dazu vier Steckplätze vorhanden (vgl. Bild 7 unten).

Bei Auslieferung des SAM Connect Gateways ist mindestens ein Optionsmodul eingebaut. Weitere Optionsmodule können nachgerüstet werden. Folgende Optionsmodule stehen zur Verfügung:

#### AI-Analogeingang

Das Optionsmodul **AI-Analogeingang** arbeitet passiv und verfügt über eine galvanische Trennung der Eingänge. Es können Signale von Geräten mit eigener Stromversorgung erfasst werden.

 AIA-Analogeingang aktiv
 Das Optionsmodul AIA-Analogeingang aktiv arbeitet aktiv und verfügt über einen 12-V-Ausgang. Dadurch können Signale von Geräten erfasst werden, die keine eigene Stromversorgung haben.

#### Typenschild des Optionsmoduls:

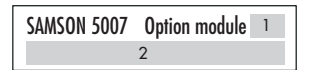

1 Kurzzeichen der optionalen Zusatzfunktion

2 Optionale Zusatzfunktion

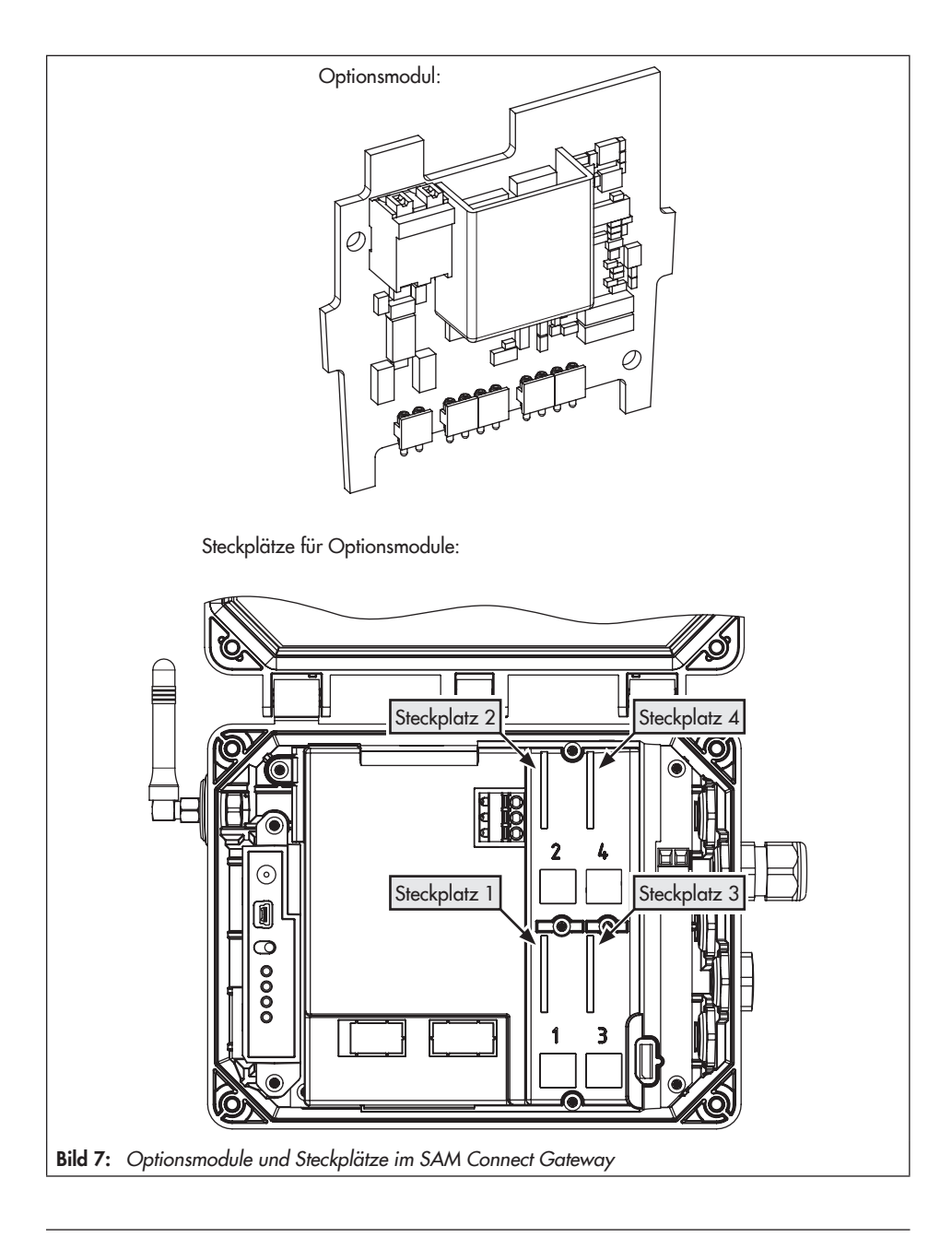

### 6.1 Optionsmodule einsetzen/ herausnehmen

### **9** HINWEIS

Beschädigung des SAM Connect Gateways durch unzulässiges Einsetzen/Herausnehmen der Optionsmodule!

Vor dem Einsetzen/Herausnehmen der Optionsmodule Versorgungsspannung abklemmen!

### **HINWEIS**

Beschädigung der Optionsmodule durch elektrostatische Entladung!

- ESD-Schutz gemäß DIN EN 61340-5-1 beachten!
- Optionsmodule nur in zugehöriger Verpackung lagern!

#### **Optionsmodul** einsetzen

→ Vgl. Bild 9

- 1. Zuleitung für die Versorgungsspannung abklemmen.
- 2. Die fünf Schrauben der Abdeckhaube lösen und Abdeckhaube abnehmen.
- 3. Optionsmodul in einen der Steckplätze einsetzen, dabei auf die korrekte Ausrichtung des Optionsmoduls achten.
- Ggf. die Öffnungen f
  ür die Anschlussklemmen in der Abdeckhaube freimachen (Sollbruchstellen eindr
  ücken).
- Abdeckhaube aufsetzen, darauf achten, dass das Optionsmodul in der vorgesehenen Aussparung der Abdeckhaube sitzt.

- 6. Abdeckhaube festschrauben.
- 7. Elektrischen Anschluss des Optionsmoduls nach Bild 8 vornehmen.
- 8. Versorgungsspannung des SAM Connect Gateways anschließen.

#### **Optionsmodul herausnehmen**

- 1. Zuleitung für die Versorgungsspannung abklemmen.
- 2. Anschlussleitungen des Optionsmoduls abklemmen.
- 3. Die fünf Schrauben der Abdeckhaube lösen und Abdeckhaube abnehmen.
- Optionsmodul aus dem Steckplatz herausziehen und in zugehöriger Verpackung lagern.
- 5. Abdeckhaube aufsetzen und festschrauben.
- 6. Versorgungsspannung des SAM Connect Gateways anschließen.

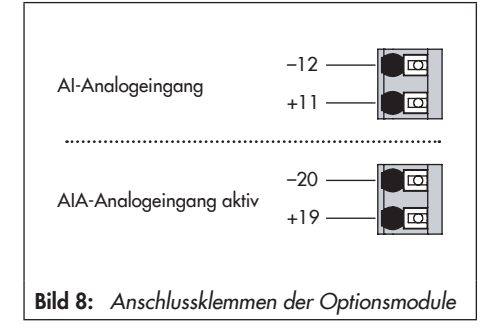

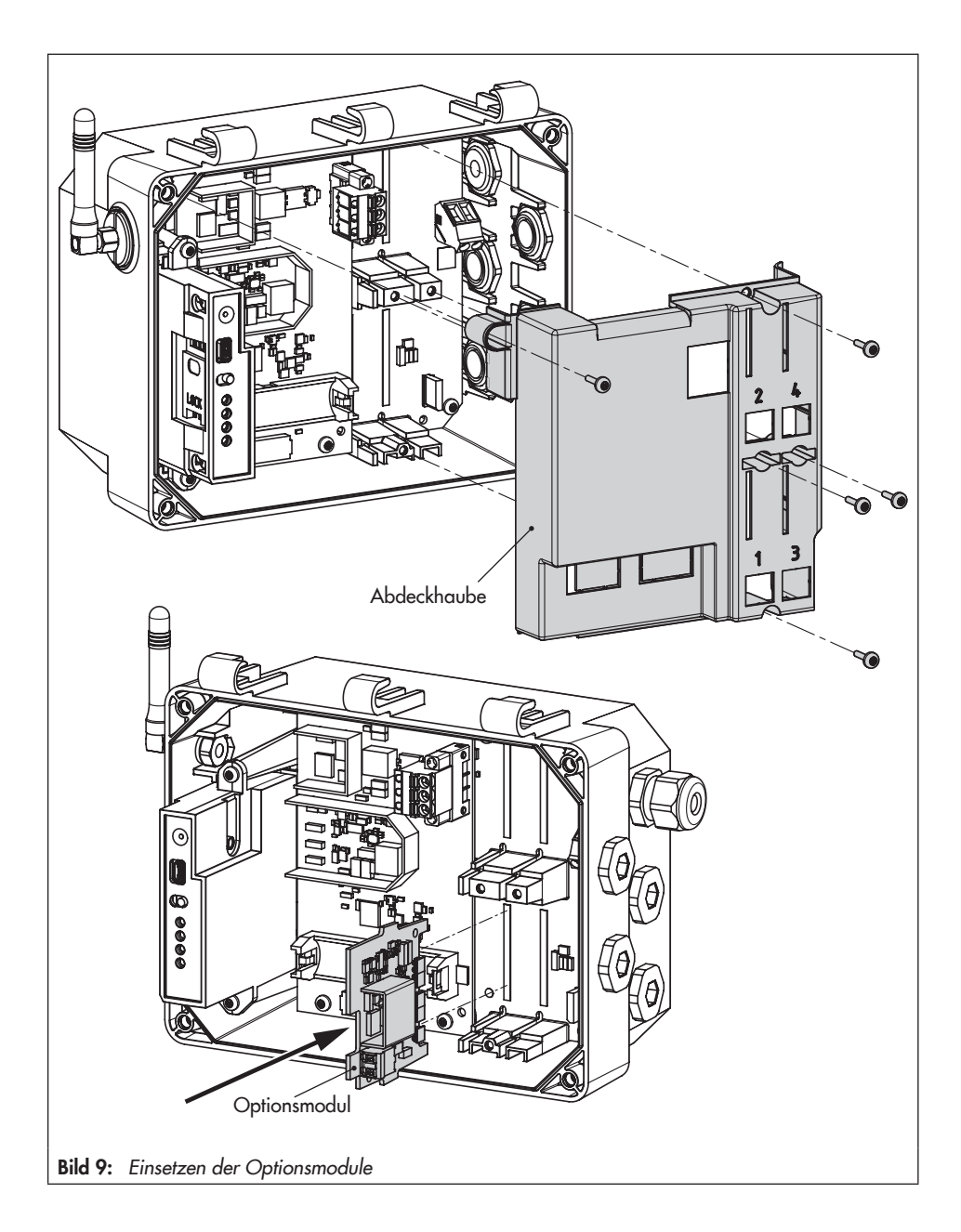

# 6.2 Winkelantenne ausrichten

Für optimale Sende- und Empfangseigenschaften die Winkelantenne so ausrichten, dass sie senkrecht nach oben zeigt. Sollten sich bedingt durch die Anbausituation direkt über dem Gerät Wetterschutzvorrichtungen oder sonstige Gehäuseteile befinden, die Winkelantenne leicht nach vorne drehen.

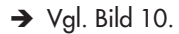

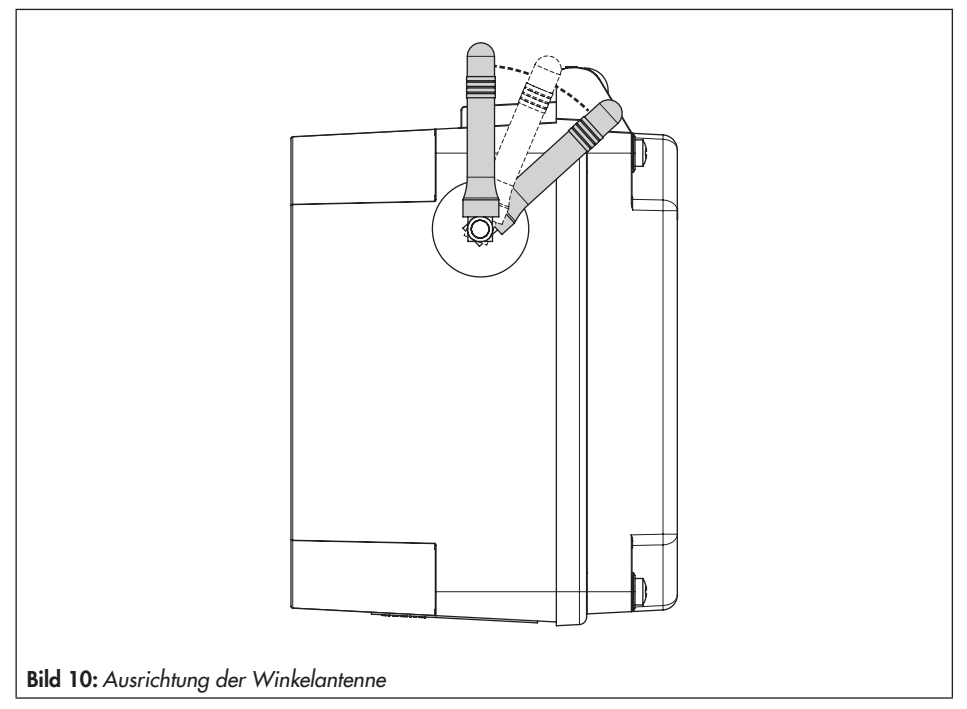

# 6.3 Ersatzstromversorgung (ESV)

Um das Netzteil bei Ausfall und Störung der elektrischen Versorgung mit Ersatzstrom zu versorgen, empfiehlt SAMSON eine Batterie mit nachfolgender Spezifikation einzusetzen:

- Lithiumbatterie AA (Mignon) 1,5 V
- Industriebatterie mit langer Lebensdauer (empfohlen min. 3000 mAh)
- geeignet f
  ür Temperaturen von -40 bis +60 °C

### 

Beschädigung des SAM Connect Gateways durch Verwendung einer nicht zulässigen Batterie!

Keine wiederaufladbare Batterie in das SAM Connect Gateway einsetzen!

### i Info

Die Batterie ist nicht im Lieferumfang enthalten.

Der ESV-Betrieb hat folgende Einschränkungen:

- Das GSM-Modul funktioniert im ESV-Betrieb nicht.
- Das AIA-Optionsmodul aktiv liefert keine Speisespannung.

### -☆- Tipp

Die Ersatzstromversorgung eignet sich auch für die Erstinbetriebnahme, wenn keine weitere Energieversorgung vorhanden ist. Eine Lithiumbatterie ermöglicht so den Betrieb für die Dauer von ca. 7 Tagen.

### 6.3.1 Batterie einsetzen

### **HINWEIS**

Beschädigung des SAM Connect Gateways durch unzulässiges Einsetzen/Herausnehmen der 1,5-V-Batterie! Vor dem Einsetzen/Herausnehmen der 1,5-V-Batterie Versorgungsspannung abklemmen!

- → Vgl. Bild 11
- 1. Leitungen für die Versorgungsspannung abklemmen.
- 2. Die fünf Schrauben der Abdeckhaube lösen und Abdeckhaube abnehmen.
- 3. 1,5-V-Batterie in den Batteriehalter einsetzen.
- → Polarität beachten! Ein Batteriesymbol mit Plus- und Minusmarkierungen auf dem Batteriehalter kennzeichnet die Polarität.
- 4. Abdeckhaube aufsetzen und festschrauben.
- 5. Versorgungsspannung des SAM Connect Gateways anschließen.

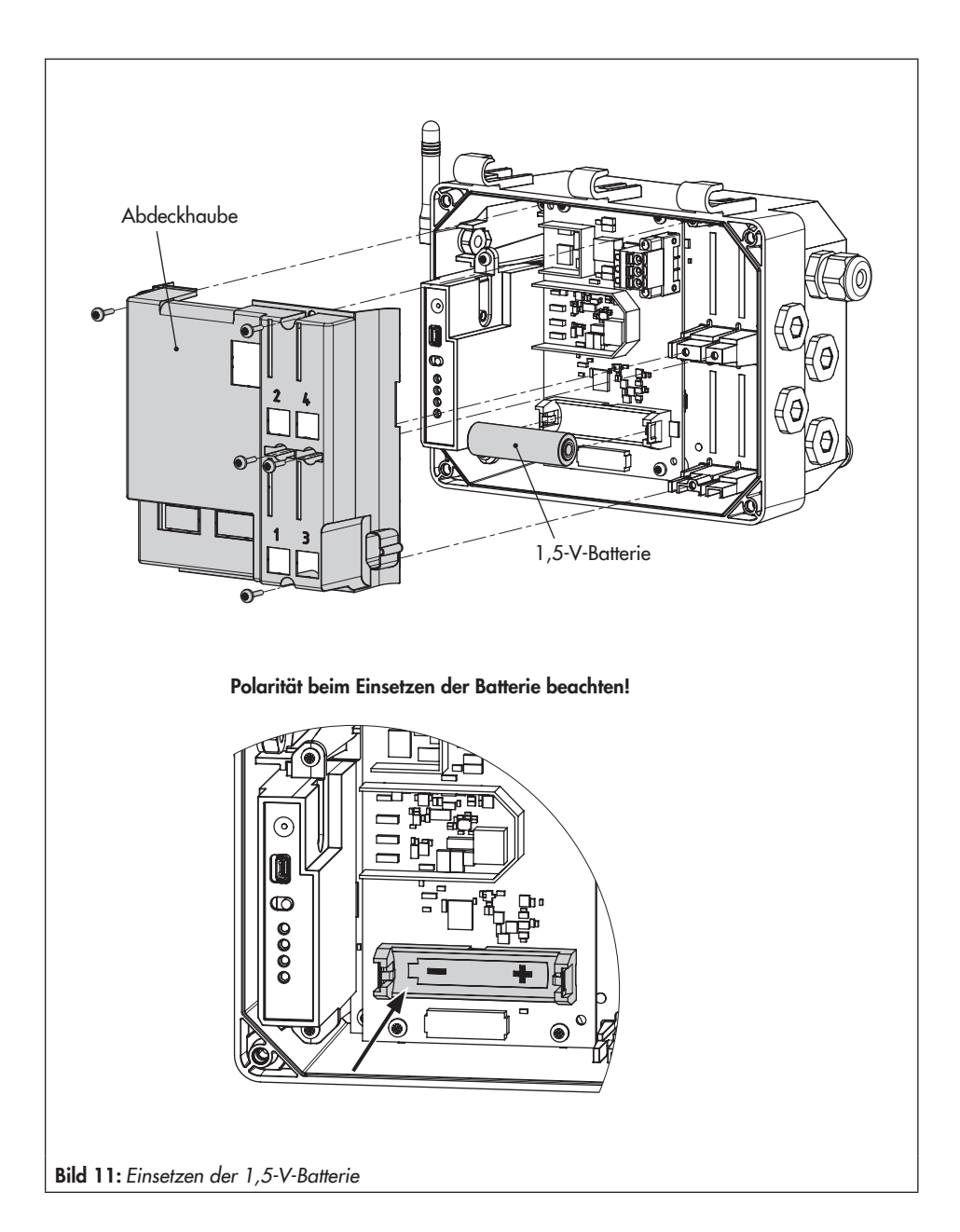

### 7 Bedienung

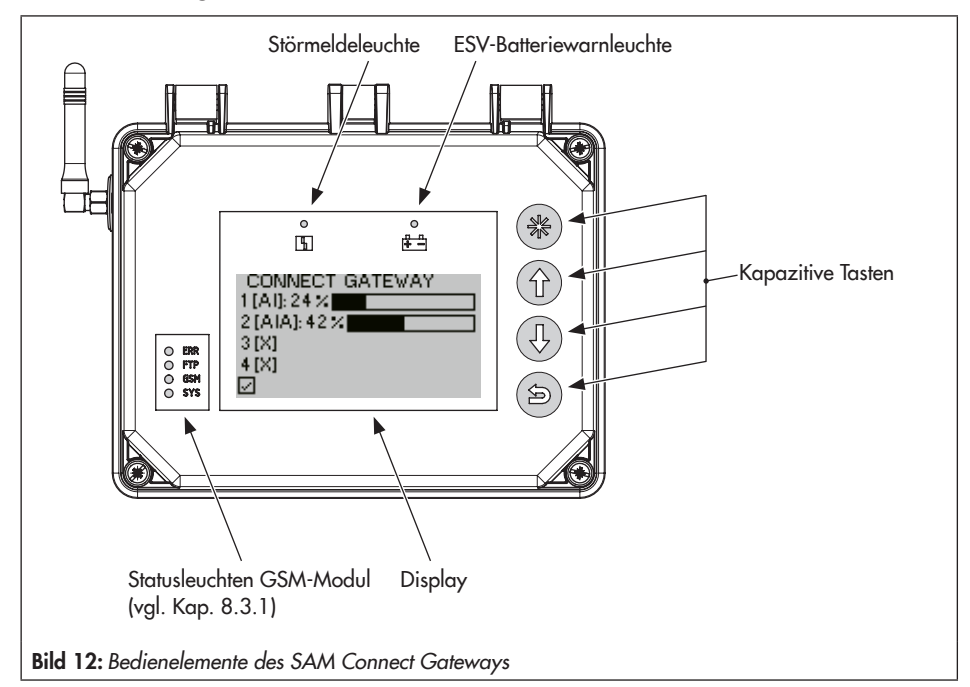

### 7.1 Kapazitive Tasten

Die kapazitiven Tasten für die Vor-Ort-Bedienung befinden sich rechts neben dem Display.

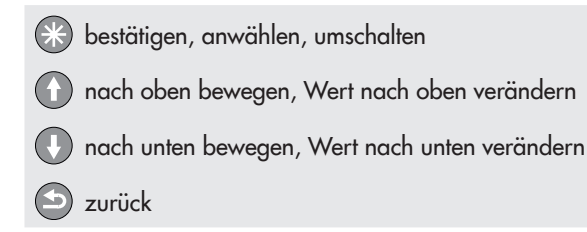

# 7.2 Display

Sobald die Versorgungsspannung angeschlossen wird, zeigt das SAM Connect Gateway bei der Erstinbetriebnahme eine Optionsmodulübersicht (vgl. Kap. 8.1) und andernfalls den Startbildschirm (vgl. Bild 13).

Bei angezeigtem Startbildschirm gelangt man durch Drücken der Paste ins Hauptmenü. Hier können Einstellungen vorgenommen und Prozesswerte abgefragt werden. Eine Beschreibung der grundlegenden Einstellungen enthält Kap. 8.2. Die Parameterliste der Vor-Ort-Bedienung befindet sich im Anhang, Kap. 12.2, ab Seite 47.

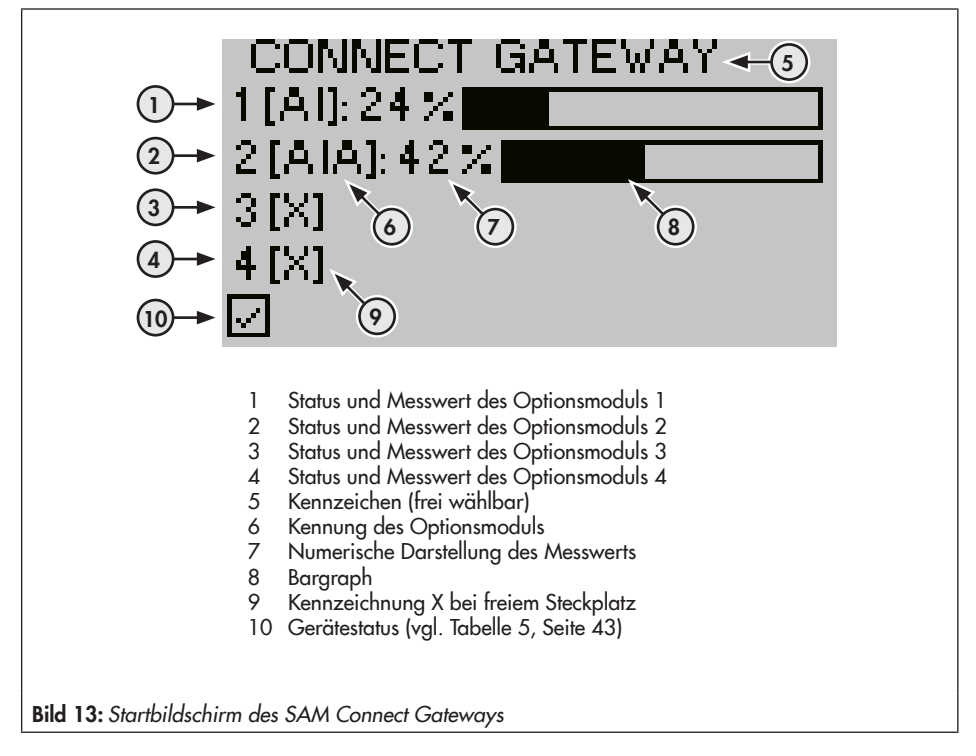

### 8 Betrieb des SAM Connect Gateways

Sind die Tätigkeiten zu Montage und Inbetriebnahme abgeschlossen, kann mit den Einstellungen begonnen werden. Das SAM Connect Gateway ist betriebsbereit, sobald die Versorgungsspannung angeschlossen ist.

### 8.1 Erstinbetriebnahme

Wird das SAM Connect Gateway nach Auslieferung zum ersten Mal in Betrieb genommen, erscheint auf dem Display nach Anschluss der Versorgungsspannung die Optionsmodulübersicht. Von hier aus lässt sich der Optionsmodulassistent starten (vgl. Kap. 8.1.1).

### i Info

- Die Menüsprache bei Erstinbetriebnahme ist Englisch.
- Nach fünf Minuten ohne Bedienhandlung wechselt das SAM Connect Gateway zum Startbildschirm.

# 8.1.1 Optionsmodulassistent

Bei Erstinbetriebnahme des SAM Connect Gateways erscheint auf dem Display die Optionsmodulübersicht. Von hier aus lässt sich der Optionsmodulassistent starten.

Der Optionsmodulübersicht ist eine grafische Übersicht der Steckplätze für Optionsmodule.

- 1. Mit Taste 🛈 bzw. 🕔 den gewünschten Steckplatz bzw. das gewünschte Optionsmodul wählen.
- 2. Auswahl mit Taste 🛞 bestätigen.
- → Abhängig vom gewählten Optionsmodul können nun diverse Einstellungen wie z. B. Name, Signalquelle, Grenzwert usw. vorgenommen werden. Beschreibungen zu den einzelnen Parametern finden sich in der Parameterliste (Kap. 12.2) unter den entsprechenden Optionsmodulen ab Menüpunkt 2.2.

### i Info

- Der Optionsmodulassistent kann in jedem Schritt über "ESC" verlassen werden.
- Über **vor** (>) und **zurück** (<) kann zwischen den einzelnen Schritten gewechselt werden.
- Der Optionsmodulassistent kann über das Menü Geräteeinstellungen (2)/Optionsmodule (2.2)/Optionsmodulübersicht (2.2.1 und 2.2.1.1) durch Auswahl eines Steckplatzes/eines Optionsmoduls aufgerufen werden (Voraussetzung: Benutzerebene "Spezialist").
- Nach fünf Minuten ohne Bedienhandlung wechselt das SAM Connect Gateway zum Startbildschirm.

# 8.2 Einstellungen vornehmen

### 8.2.1 Benutzerebene einstellen

Das SAM Connect Gateway stellt zwei Benutzerebenen mit verschiedenen Zugriffsrechten zur Verfügung:

- Instandhalter: In dieser Benutzerebene können Werte und Parameter aufgerufen und abgefragt werden. Änderungen sind in dieser Ebene nicht möglich.
- 1. Bei angezeigtem Startbildschirm Taste 🛞 drücken, um ins Hauptmenü zu gelangen.
- 2. Mit Taste 🕦 bzw. 🕔 Inbetriebnahme (1) wählen und mit Taste 🛞 bestätigen.
- 3. Mit Taste 🛈 bzw. 🕖 Benutzerebene (1.1) wählen und mit Taste 🛞 bestätigen.
- 4. Taste 🛞 drücken und mit Taste 🕦 bzw. 🕔 Spezialist wählen.
- 5. Auswahl mit Taste 🛞 bestätigen.

### 8.2.2 Sprache einstellen

Für die Menüsprache des SAM Connect Gateways stehen folgende Auswahlmöglichkeiten zur Verfügung:

- Englisch · Deutsch · Französisch · Italienisch · Spanisch

Die Sprache kann nur in der Benutzerebene Spezialist geändert werden.

- 1. Bei angezeigtem Startbildschirm Taste 🛞 drücken, um ins Hauptmenü zu gelangen.
- 2. Mit Taste 🕦 bzw. 🕔 Inbetriebnahme (1) wählen und mit Taste 🛞 bestätigen.
- 3. Mit Taste 🕦 bzw. 🕔 Sprache/Language (1.2) wählen und mit Taste 🛞 bestätigen.
- 4. Taste 🛞 drücken und mit Taste 🛈 bzw. 🕕 die gewünschte Sprache wählen.
- 5. Auswahl mit Taste 🛞 bestätigen.

### 8.2.3 Passwortschutz aktivieren

Das Passwort kann nur in der Benutzerebene Spezialist aktiviert bzw. geändert werden.

- 1. Bei angezeigtem Startbildschirm Taste 🛞 drücken, um ins Hauptmenü zu gelangen.
- 2. Mit Taste 🕦 bzw. 🕔 Inbetriebnahme (1) wählen und mit Taste 🛞 bestätigen.
- 3. Mit Taste 🕜 bzw. 🕔 Passwortschutz (1.3) wählen.
- 4. Taste 🛞 drücken, um den Passwortschutz zu aktivieren.
- → Die Werkseinstellung für das Passwort lautet 1234. Um das Passwort zu ändern, folgendermaßen vorgehen:
- 1. Innerhalb des Menüs Inbetriebnahme (1) mit Taste 🛈 bzw. 🕐 Passwort (1.4) wählen und mit Taste 🛞 bestätigen.
- 2. Taste 🛞 drücken, dann mit Taste 🕦 bzw. 🕔 Stelle des Passworts anwählen.
- 3. Taste 🛞 drücken, dann mit Taste 🕦 bzw. 🕕 Stelle des Passworts ändern (0 bis 9).
- 4. Mit Taste 🛞 bestätigen (für die übrigen Passwortstellen in gleicher Weise verfahren).
- 5. Sind alle Stellen des Passworts eingestellt, Taste 🕒 drücken.

# 8.2.4 Netzfrequenz einstellen

Die lokal vorhandene Netzfrequenz muss angegeben werden, damit Störungen, die über PE-Leitungen oder externe Netzteile übertragen werden, korrekt rausgefiltert werden können. Die Netzfrequenz kann nur in der Benutzerebene **Spezialist** geändert werden.

- 1. Bei angezeigtem Startbildschirm Taste 🛞 drücken, um ins Hauptmenü zu gelangen.
- 2. Mit Taste 🛈 bzw. 🕕 Inbetriebnahme (1) wählen und mit Taste 🛞 bestätigen.
- 3. Mit Taste 🕜 bzw. 🕔 Netzfrequenz (1.6) wählen.
- 4. Taste 🛞 drücken, um die Einstellung (50 Hz oder 60 Hz) zu ändern.

### 8.2.5 Einstellungen zu den Optionsmodulen vornehmen

Die Einstellungen der einzelnen Parameter zu den Optionsmodulen können sowohl über den Optionsmodulassistenten (vgl. Kap. 8.1.1) als auch über die Geräteeinstellungen vorgenommen werden.

Die Parameter zu den Optionsmodulen können nur in der Benutzerebene **Spezialist** geändert werden.

- 1. Bei angezeigtem Startbildschirm Taste 🛞 drücken, um ins Hauptmenü zu gelangen.
- 2. Mit Taste 🕦 bzw. 🕔 Geräteeinstellungen (2) wählen und mit Taste 🛞 bestätigen.
- 3. Mit Taste 🕦 bzw. 🕔 Optionsmodule (2.2) wählen und mit Taste 🛞 bestätigen.
- Mit Taste D bzw. gewünschten Steckplatz (2.2.2 bis 2.2.5) wählen und mit Taste bestätigen.
- 5. Einstellungen vornehmen: Die Parameter sind im Anhang (Kap. 12.2, ab Seite 49) aufgeführt.

### 8.3 Datenfernübertragung

Für die Nutzung der Datenfernübertragung erstellt SAMSON für jeden Kunden im Web-Portal SAM TANK MANAGEMENT ein Benutzerkonto. Zusätzlich wird jedes Gerät des Kunden angelegt.

→ Für weitere Informationen zur Datenfernübertragung und den Registrierungsvorgang in SAM TANK MANAGEMENT After Sales Service von SAMSON kontaktieren.

# 8.3.1 Statusleuchten des GSM-Moduls

| LED | Farbe | leuchtet        | blinkt                                                                                                    |
|-----|-------|-----------------|----------------------------------------------------------------------------------------------------|
| ERR | rot   | Fehler, Ausfall | 2x: GSM-Modul hat keine SIM-Karte<br>3x: falsche PIN                                                                                              |
| FTP | grün  |                 | schnelles Blinken: Datenübertragung läuft                                                                                                    |
| GSM | grün  | Netzsuche läuft | 1x: GSM-Verbindung OK<br>2x: Verbindung zum Server OK<br>3x PIN-Eingabe fehlgeschlagen<br>4x: Hardwarefehler<br>schnelles Blinken: eingehende SMS |
| SYS | grün  |                 | 1x: System an                                                                                                    |

Die Bedeutung der Statusleuchten (vgl. Bild 12) zeigt folgende Tabelle:

# 8.3.2 Signalqualität anzeigen

Die Empfangssignalstärke kann über die LEDs des GSM-Moduls abgelesen werden. Dazu folgendermaßen vorgehen:

- → vgl. Bild 14
- 1. Service-Taste des GSM-Moduls 3 s lang gedrückt halten.
- 2. Die LEDs zeigen die Empfangssignalstärke an, es gelten folgende Werte:

| Anzeige                         | CSQ-Wert <sup>1)</sup> | Signalqualität     |
|---------------------------------|------------------------|--------------------|
| rote LED - R-                   | < 8 (< -96 dBm)        | kein Netz          |
| rote LED + 1x grüne LED - RG-   | < 15 (< -82 dBm)       | schlechte Qualität |
| rote LED + 2x grüne LED - R G   | < 21 (< -70 dBm)       | mittlere Qualität  |
| rote LED + 3x grüne LED - R G G | ≥ 21 (≥ -70 dBm)       | gute Qualität      |

 CSQ = Cell Signal Quality, Parameter f
ür die Empfangssignalst
ärke (Signalqualit
ät) in Mobilfunknetzen

### i Info

Sollte der Gerätestandort eine schlechte Empfangssignalstärke aufweisen, kann eine externe Mobilfunkantenne mit SMA-Anschluss verwendet werden (gängiges Mobilfunkzubehör).

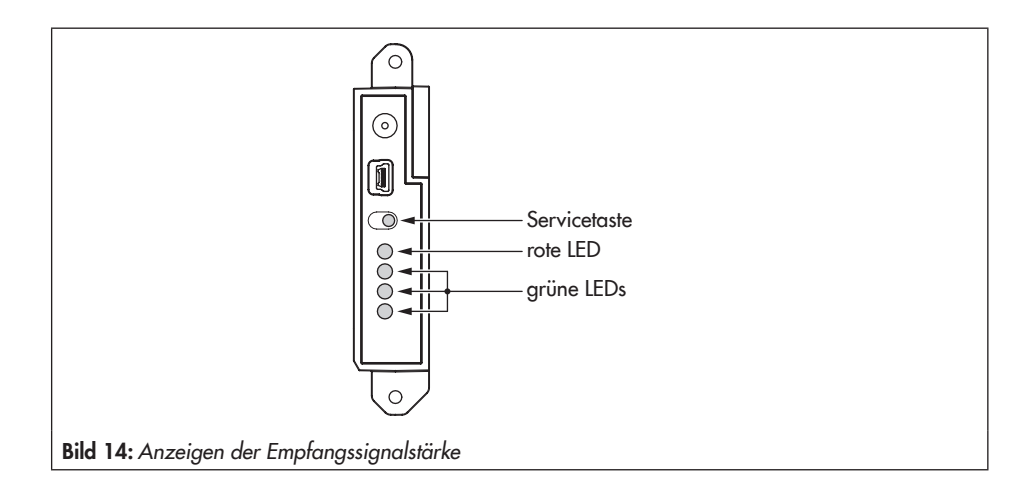

# 9 Instandhaltung

### i Info

Das SAM Connect Gateway wurde vor Auslieferung geprüft.

- Mit der Durchführung nicht beschriebener Instandhaltungs- und Reparaturarbeiten ohne Zustimmung des After Sales Service von SAMSON erlischt die Produktgewährleistung.
- Als Ersatzteile nur Originalteile von SAMSON verwenden, die der Ursprungsspezifikation entsprechen.

# 9.1 Für den Rückversand vorbereiten

Defekte Geräte können zur Reparatur an SAMSON gesendet werden.

Beim Rückversand an SAMSON wie folgt vorgehen:

- SAM Connect Gateway demontieren, vgl. Kapitel 11.
- 2. Erklärung zur Kontamination ausfüllen. Dieses Formular steht unter
  - www.samson.de > Service & Support
     > After Sales Service zur Verfügung.
- SAM Connect Gateway an die nächstgelegene SAMSON-Niederlassung senden. Eine Auflistung der SAMSON-Niederlassungen steht unter ► www.samson.de > über SAMSON > Vertriebsbüros zur Verfügung.

# 9.2 Update der Firmware

Ein Firmware-Update des SAM Connect Gateways kann über die zuständige Niederlassung beauftragt werden. Eine Auflistung der SAMSON-Niederlassungen steht unter

 www.samson.de > über SAMSON > Vertriebsbüros zur Verfügung.

#### Notwendige Angaben

Bei einer Anfrage zum Firmware-Update folgende Informationen angeben:

- Тур
- Seriennummer
- Var.-ID
- derzeitige Firmwareversion
- gewünschte Firmwareversion

# 10 Störungen

Störungen werden im Display durch Fehlermeldungen in Verbindung mit einem Symbol zur Statusklassifizierung und einer Fehler-ID angezeigt. Die Bedeutung der Symbole sowie die Bewertung nach Priorität sind in Tabelle 5 aufgeführt.

 Tabelle 5:
 Symbol zur Statusklassifizierung

| Statussymbol | Priorität | Bedeutung                   |  |
|--------------|-----------|-----------------------------|--|
| $\otimes$    | 1         | Ausfall                     |  |
| $\land$      | 2         | Außerhalb der Spezifikation |  |
|              | 3         | Wartungsbedarf              |  |
| $\checkmark$ | 4         | Keine Meldung               |  |

Bei angezeigtem Startbildschirm können Fehlermeldungen durch Drücken der Taste 🕒 zurückgesetzt werden. Fehlermeldungen und Maßnahmen zur Fehlerbehebung werden in Tabelle 6 aufgelistet.

| Fehler-ID | Meldung                              | Mögliche Ursachen und Abhilfe                                                                                                    |  |  |
|-----------|--------------------------------------|----------------------------------------------------------------------------------------------------|--|--|
| 103       | Speicherfehler Abgleich              | Das SAM Connect Gateway hat einen internen                                                                                                    |  |  |
| 104       | Speicherfehler Daten                 | Gerätefehler.<br>→ After Sales Service von SAMSON kontaktie-                                                                                                    |  |  |
| 105       | kein Werksabgleich                   |                                                                                                    |  |  |
| 107       | Fehler interne Datenverarbeitung     | ren.                                                                                                    |  |  |
| 205       | Min. Gerätetemperatur unterschritten | Die eingestellte Grenztemperatur im Gerät wur-<br>de unterschritten.                                                                                                |  |  |
|           |                                      | <ul> <li>→ Prüfen, ob die Heizung korrekt funktioniert<br/>und die Heizungsregelung eingeschaltet ist.</li> <li>→ Niedrigere Grenztemperatur wählen.</li> </ul>     |  |  |
| 206       | Max. Gerätetemperatur überschritten  | Die eingestellte Grenztemperatur im Gerät wur-<br>de überschritten.                                                                                                 |  |  |
|           |                                      | <ul> <li>Prüfen, ob die Heizung korrekt funktioniert<br/>und die Heizungsregelung eingeschaltet ist.</li> <li>Anbausituation des Geräts ggf. optimieren.</li> </ul> |  |  |

 Tabelle 6:
 Fehlerbehebung

### Störungen

| Fehler-ID | Meldung                | Mögliche Ursachen und Abhilfe                                                                                                    |
|-----------|------------------------|----------------------------------------------------------------------------------------------------|
| 301       | Netzteil nicht erkannt | Spannungsversorgung wird von aktueller Firm-<br>ware nicht unterstützt, Update erforderlich.                                                              |
|           |                        | ➔ After Sales Service von SAMSON kontaktie-<br>ren.                                                                                                    |
| 302       | Option nicht erkannt   | Option wird von aktueller Firmware nicht unter-<br>stützt, Update erforderlich, Option ist defekt.<br>→ After Sales Service von SAMSON kontaktie-<br>ren. |

### 11 Außerbetriebnahme und Demontage

# 11.1 Außer Betrieb nehmen

Um das SAM Connect Gateway für die Demontage außer Betrieb zu nehmen, folgende Schritte ausführen:

- 1. Versorgungsspannung abstellen.
- Gehäusedeckel des SAM Connect Gateways öffnen und Leitungen für die elektrische Versorgung abklemmen.

### 11.2 SAM Connect Gateway demontieren

- Leitungen f
  ür die Versorgungsspannung aus dem SAM Connect Gateway entfernen.
- Zum Demontieren die Befestigungsschrauben des SAM Connect Gateways lösen.

### 11.3 Entsorgen

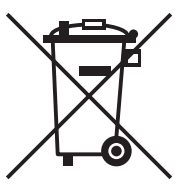

SAMSON ist in Deutschland registrierter Hersteller bei der stiftung elektro-altgeräte register (stiftung ear), WEEE-Reg.-Nr.: DE 62194439

- → Alte Bauteile, Schmiermittel und Gefahrenstoffe nicht dem Hausmüll zuführen.
- ➔ Prüfen, ob im SAM Connect Gateway eine Batterie eingesetzt wurde und diese vor dem Entsorgen des Geräts aus dem Gerät nehmen.
- → Bei der Entsorgung von Gerät und Batterie lokale, nationale und internationale Vorschriften beachten.

### i Info

Auf Anfrage stellt SAMSON einen Recyclingpass nach PAS 1049 für das Gerät zur Verfügung. Bitte wenden Sie sich unter Angabe Ihrer Firmenanschrift an aftersalesservice@samson.de.

#### ∹∑<sup>-</sup> Tipp

SAMSON kann auf Kundenwunsch einen Dienstleister mit Zerlegung und Recycling beauftragen.

# 12.1 Service

Für Instandhaltungs- und Reparaturarbeiten sowie bei Auftreten von Funktionsstörungen oder Defekten kann der After Sales Service von SAMSON zur Unterstützung hinzugezogen werden.

### E-Mail

Der After Sales Service ist über die E-Mail-Adresse aftersalesservice@samson.de erreichbar.

#### Adressen der SAMSON AG und deren Tochtergesellschaften

Die Adressen der SAMSON AG und deren Tochtergesellschaften sowie von Vertretungen und Servicestellen stehen im Internet unter www.samson.de oder in einem SAMSON-Produktkatalog zur Verfügung.

#### Notwendige Angaben

Bei Rückfragen und zur Fehlerdiagnose folgende Informationen angeben:

- Auftrags- und Positionsnummer
- Typ, Seriennummer
- Firmwareversion

# 12.2 Menüstruktur und Parameter

#### i Info

Die Verfügbarkeit der aufgeführten Menüpunkte und Parameter hängt von der Benutzerebene (Parameter 1.1), der Konfiguration sowie von den verwendeten Optionsmodulen ab. Werkseinstellungen sind mit der Abkürzung "WE" gekennzeichnet.

| Menü                |       | Einstellbereich/Werte/Beschreibung                                                                                                    |
|---------------------|-------|----------------------------------------------------------------------------------------------------|
| Inbetriebnahme      | 1     |                                                                                                    |
| Benutzerebene       | 1.1   | Auswahl der Benutzerebene<br>• Instandhalter: eingeschränkte Zugriffsmöglichkeiten<br>• Spezialist: volle Zugriffsmöglichkeiten<br>(kann über Menüpunkt 1.7 mit Passwort geschützt werden) |
| Sprache/Language    | 1.2   | Auswahl der Menü- und Displaysprache:<br>• Deutsch/Englisch (WE)/Französisch/Italienisch/Spanisch                                                                                          |
| Passwortschutz      | 1.3   | Die Benutzerebene Spezialist kann mit einem vierstelligen Zah-<br>lencode (Menüpunkt 1.4) geschützt werden.<br>• Inaktiv (WE)<br>• Aktiv                                                   |
| Passwort            | 1.4   | Eingabe eines beliebigen vierstelligen Zahlencodes<br>• 0000 bis 9999                                                                                                    |
| DFÜ-Schreibschutz   | 1.5   | Aktivierung des DFÜ-Schreibschutzes<br>• Ja<br>• Nein                                                                                                    |
| Netzfrequenz        | 1.6   | Anpassung an die Netzfrequenz<br>• 50 Hz (WE)<br>• 60 Hz                                                                                                    |
| Geräteeinstellungen | 2     |                                                                                                    |
| Allgemein           | 2.1   |                                                                                                    |
| Kennzeichen         | 2.1.1 | Eingabe einer frei wählbaren Kennzeichnung für das Gerät<br>(max. 15 Zeichen)<br>• beliebige Zeicheneingabe (WE: CONNECT GATEWAY)                                                          |
| LCD Beleuchtung     | 2.1.2 | Die Hintergrundbeleuchtung des Displays kann ein- oder aus-<br>geschaltet werden.<br>• EIN<br>• AUS                                                                                        |

| Menü                  |         | Einstellbereich/Werte/Beschreibung                                                                                                    |
|-----------------------|---------|----------------------------------------------------------------------------------------------------|
| LCD Ausschaltzeit     | 2.1.3   | Das Display des SAM Connect Gateways kann mit Vorgabe ei-<br>ner Ausschaltzeit (vgl. 2.1.4, nur bei Einstellung AUS) abge-<br>schaltet werden.<br>• EIN (WE)<br>• AUS                                                                                                    |
| Ausschaltzeit         | 2.1.4   | Vorgabe der Zeit, nach der sich das Display abschalten soll.<br>• 1 bis 10 min (WE: 10 min)                                                                                                    |
| LCD-Heizungsregelung  | 2.1.5   | Mit dem Wert "EIN" wird das Display bei tiefen Außentempe-<br>raturen beheizt. Bei aktiver Heizung erhöht sich der Stromver-<br>brauch des Geräts <i>um 510 mA</i> .<br>Obere Schalttemperatur (ausschalten): -12,5 °C<br>Untere Schalttemperatur (einschalten): -17,5 °C<br>• EIN (WE)<br>• AUS |
| Option 1 Darstellung  | 2.1.6   | Der Wert des analogen Eingangssignals des Optionsmoduls 1<br>kann numerisch mit Einheit oder als Bargraph auf dem Start-<br>bildschirm dargestellt werden.<br>• Bargraph (WE)<br>• Numerisch                                                                                                    |
| Option 2 Darstellung  | 2.1.7   | Der Wert des analogen Eingangssignals des Optionsmoduls 2<br>kann numerisch mit Einheit oder als Bargraph auf dem Start-<br>bildschirm dargestellt werden.<br>• Bargraph (WE)<br>• Numerisch                                                                                                    |
| Option 3 Darstellung  | 2.1.8   | Der Wert des analogen Eingangssignals des Optionsmoduls 3<br>kann numerisch mit Einheit oder als Bargraph auf dem Start-<br>bildschirm dargestellt werden.<br>• Bargraph (WE)<br>• Numerisch                                                                                                    |
| Option 4 Darstellung  | 2.1.9   | Der Wert des analogen Eingangssignals des Optionsmoduls 4<br>kann numerisch mit Einheit oder als Bargraph auf dem Start-<br>bildschirm dargestellt werden.<br>• Bargraph (WE)<br>• Numerisch                                                                                                    |
| Optionsmodule         | 2.2     |                                                                                                    |
| Optionsmodulübersicht | 2.2.1   |                                                                                                    |
|                       | 2.2.1.1 | Optionsmodulübersicht der vier Steckplätze in Form einer gra-<br>fischen Darstellung, starten des Optionsmodulassistenten                                                                                                    |

| Menü         |       | Einstellbereich/Werte/Beschreibung                          |
|--------------|-------|-------------------------------------------------------------|
| Steckplatz 1 | 2.2.2 |                                                             |
| Steckplatz 2 | 2.2.3 | Sind Optionsmodule eingesetzt, werden die verfügbaren Para- |
| Steckplatz 3 | 2.2.4 | geführt.                                                    |
| Steckplatz 4 | 2.2.5 | °                                                           |

| Option Al-Analogeingang/Option AlA-Analogein | gang ak | tiv |
|----------------------------------------------|---------|-----|
|----------------------------------------------|---------|-----|

| Identifikation Optionsmo-<br>dul | 1 | Erkennung der optionalen Zusatzfunktion: Al-Analogeingang                                                                                                    |
|----------------------------------|---|----------------------------------------------------------------------------------------------------|
| Status Optionsmodul              | 2 | Anzeige des aktuellen Status des Optionsmoduls<br>• kein Modul gesteckt<br>• Modul in dieser Konstellation nicht zulässig<br>• Modul unbekannt<br>• Modul aktiv                                              |
| Name                             | 3 | Eingabe einer frei wählbaren Bezeichnung (max. 15 Zeichen).                                                                                                    |
| Signalquelle                     | 4 | Eingabe der Signalquelle, auf die sich das 4-bis-20-mA-Signal<br>bezieht<br>• unbekannt (WE)<br>• Füllstand<br>• Druck<br>• Temperatur                                                                       |
| Mediumskennzeichen               | 5 | Eingabe eines frei wählbaren Mediumskennzeichens (max. 15<br>Zeichen). Parameter ist nur sichtbar, wenn die Signalquelle auf<br><i>Füllstand</i> eingestellt ist.<br>• beliebige Zeicheneingabe (WE: MEDIUM) |
| Messwert                         | 6 | Anzeige des Messwerts in der gewählten Einheit                                                                                                    |
| Einheit                          | 7 | $\begin{array}{l} \label{eq:constraint} \mbox{Einheit, in der der Messwert angezeigt werden soll} \\ \bullet \mbox{ auswählbare Einheiten:} \\ & \ & \ & \ & \ & \ & \ & \ & \ & \ &$                        |
| Messbereichsanfang               | 8 | Festlegung der unteren Grenze des Messbereichs bei 4 mA<br>(abhängig von der gewählten Einheit)                                                                                                    |
| Messbereichsende                 | 9 | Festlegung der oberen Grenze des Messbereichs bei 20 mA<br>(abhängig von der gewählten Einheit)                                                                                                    |

| Menü                 |    | Einstellbereich/Werte/Beschreibung                                                                                                    |
|----------------------|----|----------------------------------------------------------------------------------------------------|
| Ereignis Kabelbruch  | 10 | Ein-/Ausschalten des Ereignisses für einen erkannten Kabel-<br>bruch am Eingang des Optionsmoduls AI. Das Ereignis wird<br>gesetzt, wenn die Schaltschwelle von 0,2 mA unterschritten<br>wird.<br>• EIN (WE)<br>• AUS                                               |
| Ereignis Fehlerstrom | 11 | Ein-/Ausschalten des Ereignisses für einen erkannten unteren<br>oder oberen Fehlerstrom am Eingang des Optionsmoduls AI.<br>Das Ereignis wird gesetzt, wenn die Schaltschwelle von<br>3,6 mA unterschritten bzw. 21,0 mA überschritten wird.<br>• EIN (WE)<br>• AUS |
| Grenzwert 1          | 12 | Aktivierung/Deaktivierung des Grenzwerts 1<br>• EIN (WE)<br>• AUS                                                                                                    |
| Modus                | 13 | Mit "MaxKontakt" kann eine Obergrenze, mit "MinKontakt"<br>eine Untergrenze für den Grenzwert 1 festgelegt werden.<br>• MaxKontakt<br>• MinKontakt                                                                                                    |
| Grenzwert            | 14 | Einstellen des Grenzwerts 1<br>• Ist der Parameter Signalquelle auf "Druck" oder "Temperatur"<br>eingestellt, wird der Grenzwert in der gewählten Einheit ein-<br>gestellt.                                                                                         |
| Grenzwert            | 15 | <ul> <li>Einstellen des Grenzwerts 1</li> <li>Ist der Parameter Signalquelle auf "Unbekannt" oder "Füllstand" eingestellt, wird der Grenzwert in % eingestellt.</li> </ul>                                                                                          |
| Grenzwert 2          | 16 | Aktivierung/Deaktivierung des Grenzwerts 2<br>• EIN (WE)<br>• AUS                                                                                                    |
| Modus                | 17 | Mit "MaxKontakt" kann eine Obergrenze, mit "MinKontakt"<br>eine Untergrenze für den Grenzwert 2 festgelegt werden.<br>• MaxKontakt<br>• MinKontakt                                                                                                    |
| Grenzwert            | 18 | Einstellen des Grenzwerts 2<br>• Ist der Parameter Signalquelle auf "Druck" oder "Temperatur"<br>eingestellt, wird der Grenzwert in der gewählten Einheit ein-<br>gestellt.                                                                                         |

| Menü                          |    | Einstellbereich/Werte/Beschreibung                                                                                                    |
|-------------------------------|----|----------------------------------------------------------------------------------------------------|
| Grenzwert                     | 19 | Einstellen des Grenzwerts 2                                                                                                    |
|                               |    | <ul> <li>Ist der Parameter Signalquelle auf "Unbekannt" oder "Füll-<br/>stand" eingestellt, wird der Grenzwert in % eingestellt.</li> </ul>                                                                                                    |
| Grenzwert 3                   | 20 | Aktivierung/Deaktivierung des Grenzwerts 3<br>• EIN (WE)<br>• AUS                                                                                                    |
| Modus                         | 21 | Mit "MaxKontakt" kann eine Obergrenze, mit "MinKontakt"<br>eine Untergrenze für den Grenzwert 3 festgelegt werden.<br>• MaxKontakt<br>• MinKontakt                                                                                              |
| Grenzwert                     | 22 | Einstellen des Grenzwerts 3                                                                                                    |
|                               |    | <ul> <li>Ist der Parameter Signalquelle auf "Druck" oder "Temperatur"<br/>eingestellt, wird der Grenzwert in der gewählten Einheit ein-<br/>gestellt.</li> </ul>                                                                                |
| Grenzwert                     | 23 | Einstellen des Grenzwerts 3                                                                                                    |
|                               |    | <ul> <li>Ist der Parameter Signalquelle auf "Unbekannt" oder "Füll-<br/>stand" eingestellt, wird der Grenzwert in % eingestellt.</li> </ul>                                                                                                    |
| Messwert 4 bis 20 mA          | 24 | Anzeige des Stromwerts (in mA), der am Optionsmodul an-<br>liegt.                                                                                                    |
| Messwert relativ              | 25 | Anzeige des Stromwerts (in %), der am Optionsmodul anliegt.                                                                                                    |
| Test starten                  | 26 | Ausführbare Funktion, mit der die Anzeige eines Signals im<br>Gerät und übers Web-Portal getestet werden kann. Dabei wird<br>das Eingangssignal des Optionsmoduls durch ein internes Test-<br>signal ersetzt und über das GSM-Modul ausgegeben. |
| Testmodus                     | 27 | Testmodus ist Aktiv bei laufendem Test (Testdauer: 30 s).                                                                                                    |
|                               |    | <ul><li>Inaktiv (WE)</li><li>Aktiv</li></ul>                                                                                                    |
| Testsignal Analogaus-<br>gang | 28 | Eingabe des Testsignals (abhängig von der eingestellten Ein-<br>heit) bezogen auf den Signalbereich 4 bis 20 mA.                                                                                                    |

| Menü                          |       | Einstellbereich/Werte/Beschreibung                                                                                                    |
|-------------------------------|-------|----------------------------------------------------------------------------------------------------|
| Nullpunkt                     | 29    | Bei der Nullpunktkorrektur kann ein Eingangswert von maxi-<br>mal ±10 % korrigiert werden. Die Nullpunktkorrektur muss im-<br>mer vor der Korrektur der Spanne erfolgen. Folgende Funktio-<br>nen stehen zur Verfügung: |
|                               |       | <ul> <li>Nullpunkt setzen: Nullpunkt wird auf den aktuellen Eingangswert (z. B. 3 %) gesetzt, der Messwert wird auf 0 % gesetzt.</li> <li>Nullpunkt zurücksetzen: Nullpunkt wird auf 0 % gesetzt.</li> </ul>            |
|                               |       | Folgende Werte werden angezeigt:                                                                                                    |
|                               |       | <ul> <li>Messwert (Signal Analogeingang) in %</li> <li>aktuell eingestellter Nullpunkt</li> <li>Messwert (Signal Analogeingang) in mA</li> </ul>                                                                        |
| Spanne                        | 30    | Bei der Spannekorrektur kann ein Eingangswert von maximal<br>±20 % korrigiert werden. Vor der Korrektur der Spanne muss<br>immer eine Nullpunktkorrektur erfolgen. Folgende Funktionen<br>stehen zur Verfügung:         |
|                               |       | <ul> <li>Spanne setzen: Spanne wird auf den aktuellen Eingangswert<br/>(z. B. 103 %) gesetzt, der Messwert wird auf 100 % gesetzt.</li> <li>Spanne zurücksetzen: Spanne wird auf 0 % gesetzt.</li> </ul>                |
|                               |       | Folgende Werte werden angezeigt:                                                                                                    |
|                               |       | <ul> <li>Messwert (Signal Analogeingang) in %</li> <li>aktuell eingestellte Spanne</li> <li>Messwert (Signal Analogeingang) in mA</li> </ul>                                                                            |
| Nullpunktverschiebung         | 31    | Anzeige der Nullpunktverschiebung in %                                                                                                    |
| Spannenverschiebung           | 32    | Anzeige der Spannenverschiebung in %                                                                                                    |
| Identifikation                | 2.3   |                                                                                                    |
| Firmwareversion               | 2.3.1 | Anzeige der aktuellen Firmwareversion des SAM Connect Ga-<br>teways                                                                                                    |
| Seriennummer Gesamtge-<br>rät | 2.3.2 | Anzeige der Seriennummer des SAM Connect Gateways                                                                                                    |
| Seriennummer Option 1         | 2.3.3 | Anzeige der Seriennummer des Optionsmoduls in Steckplatz 1                                                                                                    |
| Seriennummer Option 2         | 2.3.4 | Anzeige der Seriennummer des Optionsmoduls in Steckplatz 2                                                                                                    |
| Seriennummer Option 3         | 2.3.5 | Anzeige der Seriennummer des Optionsmoduls in Steckplatz 3                                                                                                    |
| Seriennummer Option 4         | 2.3.6 | Anzeige der Seriennummer des Optionsmoduls in Steckplatz 4                                                                                                    |
| Spannungsversorgung           | 2.3.7 | Anzeige des Typs der Spannungsversorgung<br>• unbekannt<br>• 24 V DC                                                                                                    |

| Menü                        |        | Einstellbereich/                                                                                                    | /Werte/Beschrei   | bung             |               |
|-----------------------------|--------|----------------------------------------------------------------------------------------------------|-------------------|------------------|---------------|
| HW Spannungsversor-<br>gung | 2.3.8  | Anzeige der Hardwareversion der Spannungsversorgung                                                                                                    |                   |                  |               |
| Ex-Zulassung                | 2.3.9  | • Nein (Das SA                                                                                                    | M Connect Gate    | eway hat keine E | x-Zulassung.) |
| Prozesswerte                | 3      |                                                                                                    |                   |                  |               |
| Kennzeichen                 | 3.1    | Anzeige des ei                                                                                                    | ngegebenen Ken    | inzeichens       |               |
| Gerätetemperatur            | 3.2    | Anzeige der ak                                                                                                    | tuellen Temperat  | our in °C        |               |
| Heizung                     | 3.3    | Anzeige An/A                                                                                                    | US                |                  |               |
| Batteriespannung            | 3.4    | Anzeige der Bo                                                                                                    | ıtteriespannung i | n V              |               |
| Diagnose                    | 4      |                                                                                                    |                   |                  |               |
| Statusmeldungen             | 4.1    | Statusmeldungen geben einen Überblick über die aktuellen Zu-<br>stände einzelner Funktionen oder Komponenten des SAM<br>Connect Gateways. Ausfällen und Fehlermeldungen wird ein<br>entsprechendes Statussymbol zugeordnet:<br>Ausfall (Fehlerklasse E1)<br>Außerhalb der Spezifikation (Fehlerklasse E2)<br>Wartungsbedarf (Fehlerklasse E3)<br>Keine Meldung |                   |                  |               |
| Möglicher Status            |        | $\otimes$                                                                                                    |                   |                  | $\checkmark$  |
| Media Sammelstatus          | 4.1.1  | •                                                                                                    | •                 | •                | •             |
| E1 Sammelstatus             | 4.1.2  | •                                                                                                    |                   |                  | •             |
| 103-Speicher Abgleich       | 4.1.3  | •                                                                                                    |                   |                  | •             |
| 104-Speicher Daten          | 4.1.4  | •                                                                                                    |                   |                  | •             |
| 105-Werksabgleich           | 4.1.5  | •                                                                                                    |                   |                  | •             |
| 107-Datenverarbeitung       | 4.1.6  | •                                                                                                    |                   |                  | •             |
| E2 Sammelstatus             | 4.1.7  |                                                                                                    | •                 |                  | •             |
| 205-Min. Temperatur         | 4.1.8  |                                                                                                    | •                 |                  | •             |
| 206-Max. Temperatur         | 4.1.9  |                                                                                                    | •                 |                  | •             |
| E3 Sammelstatus             | 4.1.10 |                                                                                                    | •                 |                  | •             |
| 301-Netzteil                | 4.1.11 |                                                                                                    |                   | •                | •             |
| 302-Option nicht erkannt    | 4.1.12 | • •                                                                                                    |                   |                  |               |

| Menü                  |       | Einstellbereich/Werte/Beschreibung                                                                                                    |
|-----------------------|-------|----------------------------------------------------------------------------------------------------|
| Diagnosedaten         | 4.2   |                                                                                                    |
| Betriebsdauer         | 4.2.1 | Anzeige der gesamten Betriebsdauer des Geräts im Format<br>dd:hh:mm:ss                                                                                                    |
| Temperatur            | 4.3   |                                                                                                    |
| Gerätetemperatur      | 4.3.1 | Anzeige der aktuellen Gerätetemperatur in °C                                                                                                    |
| Max. Gerätetemperatur | 4.3.2 | Einstellung einer Temperaturobergrenze im vorgegebenen<br>Bereich. Liegt die aktuelle Gerätetemperatur oberhalb der<br>eingestellten Grenze, zeigt das Gerät über das Display eine<br>Fehlermeldung an und wechselt in den Status "Außerhalb<br>der Spezifikation".<br>• 10 bis 80 °C<br>(WE: 70 °C)      |
| Min. Gerätetemperatur | 4.3.3 | Einstellung einer Temperaturuntergrenze im vorgegebenen<br>Bereich. Liegt die aktuelle Gerätetemperatur unterhalb der<br>eingestellten Grenze, zeigt das Gerät über das Display eine<br>Fehlermeldung an und wechselt in den Status "Außerhalb<br>der Spezifikation".<br>• -40 bis +10 °C<br>(WE: -40 °C) |

### EB 9511

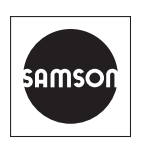

SAMSON AKTIENGESELLSCHAFT Weismüllerstraße 3 · 60314 Frankfurt am Main Telefon: +49 69 4009-0 · Telefax: +49 69 4009-1507 E-Mail: samson@samson.de · Internet: www.samson.de